**CABLING GUIDE** 

# EZ-Boom<sup>®</sup> 2010 Automated Application Control System

Version 1.00 Revision F June 2010 Part Number 63617-00-ENG

#### **Contact Information**

trimble\_support@trimble.com www.EZ-Boom.com

#### **Legal Notices**

#### **Copyright and Trademarks**

© 2006-2010, Trimble Navigation Limited. All rights reserved.

Trimble, the Globe & Triangle logo, *Ag*GPS, EZ-Boom, EZ-Guide, and EZ-Steer are trademarks of Trimble Navigation Limited, registered in the United States and in other countries. Autopilot, FieldManager, FmX and SiteNet are trademarks of Trimble Navigation Limited. All other trademarks are the property of their respective owners.

#### **Release Notice**

This is the June 2010 release (Revision F) of the *EZ-Boom 2010 Automated Application Control System Cabling Guide*, part number 63617-00-ENG. It applies to version 1.00 of the EZ-Boom 2010 automated application control system firmware.

#### LIMITED WARRANTY TERMS AND CONDITIONS

#### **Product Limited Warranty**

Subject to the following terms and conditions, Trimble Navigation Limited ("Trimble") warrants that for a period of one (1) year from date of purchase this Trimble product (the "Product") will substantially conform to Trimble's publicly available specifications for the Product and that the hardware and any storage media components of the Product will be substantially free from defects in materials and workmanship.

#### **Product Software**

Product software, whether built into hardware circuitry as firmware, provided as a standalone computer software product, embedded in flash memory, or stored on magnetic or other media, is licensed solely for use with or as an integral part of the Product and is not sold. If accompanied by a separate end user license agreement ("EULA"), use of any such software will be subject to the terms of such end user license agreement (including any differing limited warranty terms, exclusions, and limitations), which shall control over the terms and conditions set forth in this limited warranty.

#### **Software Fixes**

During the limited warranty period you will be entitled to receive such Fixes to the Product software that Trimble releases and makes commercially available and for which it does not charge separately, subject to the procedures for delivery to purchasers of Trimble products generally. If you have purchased the Product from an authorized Trimble dealer rather than from Trimble directly, Trimble may, at its option, forward the software Fix to the Trimble dealer for final distribution to you. Minor Updates, Major Upgrades, new products, or substantially new software releases, as identified by Trimble, are expressly excluded from this update process and limited warranty. Receipt of software Fixes or other enhancements shall not serve to extend the limited warranty period. For purposes of this warranty the following definitions shall apply: (1) "Fix(es)" means an error correction or other update created to fix a previous software version that does not substantially conform to its Trimble specifications; (2) "Minor Update" occurs when enhancements are made to current features in a software program; and (3) "Major Upgrade" occurs when significant new features are added to software, or when a new product containing new features replaces the further development of a current product line. Trimble reserves the right to determine, in its sole discretion, what constitutes a Fix, Minor Update, or Major Upgrade.

#### **Warranty Remedies**

If the Trimble Product fails during the warranty period for reasons covered by this limited warranty and you notify Trimble of such failure during the warranty period, Trimble will repair OR replace the nonconforming Product with new, equivalent to new, or reconditioned parts or Product, OR refund the Product purchase price paid by you, at Trimble's option, upon your return of the Product in accordance with Trimble's product return procedures then in effect.

#### **How to Obtain Warranty Service**

To obtain warranty service for the Product, please contact your local Trimble authorized dealer. Alternatively, you may contact Trimble to request warranty service at +1-408-481-6940 (24 hours a day) or e-mail your request to trimble\_support@trimble.com. Please be prepared to provide:

- your name, address, and telephone numbers
- proof of purchase
- a copy of this Trimble warranty
- a description of the nonconforming Product including the model number
- an explanation of the problem

The customer service representative may need additional information from you depending on the nature of the problem.

#### Warranty Exclusions and Disclaimer

This Product limited warranty shall only apply in the event and to the extent that (a) the Product is properly and correctly installed, configured, interfaced, maintained, stored, and operated in accordance with Trimble's applicable operator's manual and specifications, and; (b) the Product is not modified or misused. This Product limited warranty shall not apply to, and Trimble shall not be responsible for, defects or performance problems resulting from (i) the combination or utilization of the Product with hardware or software products, information, data, systems, interfaces, or devices not made, supplied, or specified by Trimble; (ii) the operation of the Product under any specification other than, or in addition to, Trimble's standard specifications for its products; (iii) the unauthorized installation, modification, or use of the Product; (iv) damage caused by: accident, lightning or other electrical discharge, fresh or salt water immersion or spray (outside of Product specifications); or exposure to environmental conditions for which the Product is not intended; (v) normal wear and tear on consumable parts (e.g., batteries); or (vi) cosmetic

damage. Trimble does not warrant or guarantee the results obtained through the use of the Product, or that software components will operate error free.

NOTICE REGARDING PRODUCTS EQUIPPED WITH TECHNOLOGY CAPABLE OF TRACKING SATELLITE SIGNALS FROM SATELLITE BASED AUGMENTATION SYSTEMS (SBAS) (WAAS/EGNOS, AND MSAS), OMNISTAR, GPS, MODERNIZED GPS OR GLONASS SATELLITES, OR FROM IALA BEACON SOURCES: TRIMBLE IS NOT RESPONSIBLE FOR THE OPERATION OR FAILURE OF OPERATION OF ANY SATELLITE. BASED POSITIONING SYSTEM OR THE AVAILABILITY OF ANY SATELLITE BASED POSITIONING SIGNALS.

THE FOREGOING LIMITED WARRANTY TERMS STATE TRIMBLE'S ENTIRE LIABILITY, AND YOUR EXCLUSIVE REMEDIES, RELATING TO THE TRIMBLE PRODUCT. EXCEPT AS OTHERWISE EXPRESSLY PROVIDED HEREIN. THE PRODUCT, AND ACCOMPANYING DOCUMENTATION AND MATERIALS ARE PROVIDED "AS-IS" AND WITHOUT EXPRESS OR IMPLIED WARRANTY OF ANY KIND, BY EITHER TRIMBLE OR ANYONE WHO HAS BEEN INVOLVED IN ITS CREATION, PRODUCTION, INSTALLATION, OR DISTRIBUTION, INCLUDING, BUT NOT LIMITED TO, THE IMPLIED WARRANTIES OF MERCHANTABILITY AND FITNESS FOR A PARTICULAR PURPOSE, TITLE, AND NONINFRINGEMENT. THE STATED EXPRESS WARRANTIES ARE IN LIEU OF ALL OBLIGATIONS OR LIABILITIES ON THE PART OF TRIMBLE ARISING OUT OF, OR IN CONNECTION WITH, ANY PRODUCT. BECAUSE SOME STATES AND JURISDICTIONS DO NOT ALLOW LIMITATIONS ON DURATION OR THE EXCLUSION OF AN IMPLIED WARRANTY, THE ABOVE LIMITATION MAY NOT APPLY OR FULLY APPLY TO YOU.

#### **Limitation of Liability**

TRIMBLE'S ENTIRE LIABILITY UNDER ANY PROVISION HEREIN SHALL BE LIMITED TO THE AMOUNT PAID BY YOU FOR THE PRODUCT. TO THE MAXIMUM EXTENT PERMITTED BY APPLICABLE LAW, IN NO EVENT SHALL TRIMBLE OR ITS SUPPLIERS BE LIABLE FOR ANY INDIRECT, SPECIAL, INCIDENTAL, OR CONSEQUENTIAL DAMAGE WHATSOEVER UNDER ANY CIRCUMSTANCE OR LEGAL THEORY RELATING IN ANYWAY TO THE PRODUCTS, SOFTWARE AND ACCOMPANYING DOCUMENTATION AND MATERIALS, (INCLUDING, WITHOUT LIMITATION, DAMAGES FOR LOSS OF BUSINESS PROFITS, BUSINESS INTERRUPTION, LOSS OF DATA, OR ANY OTHER PECUNIARY LOSS), REGARDLESS OF WHETHER TRIMBLE HAS BEEN ADVISED OF THE POSSIBILITY OF ANY SUCH LOSS AND REGARDLESS OF THE COURSE OF DEALING WHICH DEVELOPS OR HAS DEVELOPED BETWEEN YOU AND TRIMBLE. BECAUSE SOME STATES AND JURISDICTIONS DO NOT ALLOW THE EXCLUSION OR LIMITATION OF LIABILITY FOR CONSEQUENTIAL OR INCIDENTAL DAMAGES, THE ABOVE LIMITATION MAY NOT APPLY TO YOU.

PLEASE NOTE: THE ABOVE TRIMBLE LIMITED WARRANTY PROVISIONS WILL NOT APPLY TO PRODUCTS PURCHASED IN THOSE JURISDICTIONS (E.G., MEMBER STATES OF THE EUROPEAN ECONOMIC AREA) IN WHICH PRODUCT WARRANTIES ARE THE RESPONSIBILITY OF THE LOCAL TRIMBLE AUTHORIZED DEALER FROM WHOM THE PRODUCTS ARE ACQUIRED. IN SUCH A CASE, PLEASE CONTACT YOUR LOCAL TRIMBLE AUTHORIZED DEALER FOR APPLICABLE WARRANTY INFORMATION.

#### **Official Language**

THE OFFICIAL LANGUAGE OF THESE TERMS AND CONDITIONS IS ENGLISH. IN THE EVENT OF A CONFLICT BETWEEN ENGLISH AND OTHER LANGUAGE VERSIONS, THE ENGLISH LANGUAGE SHALL CONTROL.

#### Registration

To receive information regarding updates and new products, please contact your local dealer or visit the Trimble website at www.trimble.com/register. Upon registration you may select the newsletter, upgrade, or new product information you desire.

#### Notices

#### Notice to Our European Union Customers

For product recycling instructions and more information, please go to www.trimble.com/ev.shtml.

Recycling in Europe: To recycle Trimble WEEE (Waste Electrical and Electronic Equipment, products that run on electrical power.), Call +31 497 53 24 30, and ask for the "WEEE Associate". Or, mail a request for recycling instructions to: Trimble Europe BV c/o Menlo Worldwide Logistics Meerheide 45 5521 DZ Eersel, NL

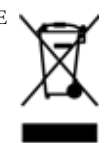

#### 4 EZ-Boom 2010 System Cabling Guide

# Contents

| 1 | Introduction                                    |
|---|-------------------------------------------------|
|   | Technical assistance                            |
|   | Your comments                                   |
|   | About the product                               |
| 2 | Cable Alternatives                              |
|   | EZ-Boom cables                                  |
|   | EZ-Guide 500 power cables                       |
|   | FmX integrated display / FM-1000 display cables |
| 3 | Connecting the Display                          |
|   | EZ-Guide 500 lightbar guidance system14         |
|   | With or without the EZ-Steer system (Option 1)  |
|   | With or without the EZ-Steer system (Option 2)  |
|   | With the AgGPS Autopilot system (Option 1)      |
|   | With the AgGPS Autopilot system (Option 2)      |
|   | With the AgGPS Autopilot system (Option 3)      |
|   | FmX integrated display / FM-1000 display        |
|   | Option 1                                        |
|   | Option 2                                        |
|   | AgGPS FieldManager display                      |
|   | Option 1                                        |
|   | Option 2                                        |
|   | EZ-Guide Plus lightbar guidance system          |
|   | With the EZ-Guide Plus or EZ-Steer systems      |
|   | With the AgGPS Autopilot system                 |

EZ-Boom 2010 System Cabling Guide 5

| 4 | Connecting to an External Device                                                       |
|---|----------------------------------------------------------------------------------------|
|   | Full Raven and non-Raven harnesses                                                     |
|   | Raven cables                                                                           |
|   | Non-Raven cables                                                                       |
|   | Full harness components                                                                |
|   | Full harness component part numbers                                                    |
|   | Connecting to the Raven 4x0 harness                                                    |
|   | Connecting to the Raven 4x00 harness                                                   |
|   | Connecting to the Raven 4x0 controller and harness                                     |
|   | Connecting to the Raven 4x00 controller and harness                                    |
|   | External harness: John Deere                                                           |
|   | External harness: Spra-Coupe standard polarity                                         |
|   | External harness: Spra-Coupe reverse polarity                                          |
|   | External harness: Hardi rate and boom section                                          |
|   | External harness: Hardi boom section only                                              |
|   | External harness: Flexicoil                                                            |
|   | External harness: Flexicoil pressure sensor adaptor cable                              |
|   | EZ-Boom to 2009 SPX boom section control cable                                         |
|   | EZ-Boom to 2009 SPX boom section and rate control kit                                  |
|   | EZ-Boom for Rogator 2007+ Ag Chem Rogator<br>boom section control cable                |
|   | EZ-Boom for Berthoud Raptor, Tenor, Elyte,<br>Racer EX / EXS: Regular motorized valves |
|   | EZ-Boom for Berthoud Raptor, Tenor, Elyte,<br>Bacer EX / EXS: Beverse polarity valves  |
|   | RoGator 2007 or Newer: Rate and Section Control                                        |
|   | EZ-Boom to Tru Count clutches                                                          |
|   | EZ-Boom controller: SPX 3150, 3185, 3200: Diode jumper                                 |

# 

# Introduction

#### In this chapter:

- Technical assistance
- Your comments
- About the product

This manual shows the different cable combinations available for connecting the EZ-Boom® 2010 automated application control system.

Even if you have used other spraying products before, the manufacturer recommends that you spend some time reading this manual to learn about the special features of this product. If you are not familiar with GPS, visit the Trimble website (www.trimble.com) for an interactive look at Trimble and GPS.

## **Technical assistance**

If you have a problem and cannot find the information you need in the product documentation, contact Trimble technical support:

- 1. Go to the Trimble website (www.trimble.com).
- 2. Click the **Support** button at the top of the screen. The Support A-Z list of products appears.
- 3. Scroll to the bottom of the list.
- 4. Click the **submit an inquiry** link. A form appears.
- 5. Complete the form and then click **Send**.

#### **Your comments**

Your feedback about the supporting documentation helps us to improve it with each revision. Email your comments to ReaderFeedback@trimble.com.

## About the product

The EZ-Boom 2010 automated application control system is a versatile product that can be used with a number of different interfaces.

The connection process differs depending on which interface you have. In some cases, there is more than one option depending on which cables you have.

To connect the EZ-Boom 2010 system to:

- a display, see Chapter 3.
- an external sprayer system, see Chapter 4.

CHAPTER 2

# **Cable Alternatives**

#### In this chapter:

- EZ-Boom cables
- EZ-Guide 500 power cables
- FmX integrated display / FM-1000 display cables

In several of the cabling options shown in this manual, there are two possible cables that can be used for a connection. This chapter explains the difference between cable alternatives.

# **EZ-Boom cables**

You can use either EZ-Boom cable (P/N 61437 or P/N 59873).

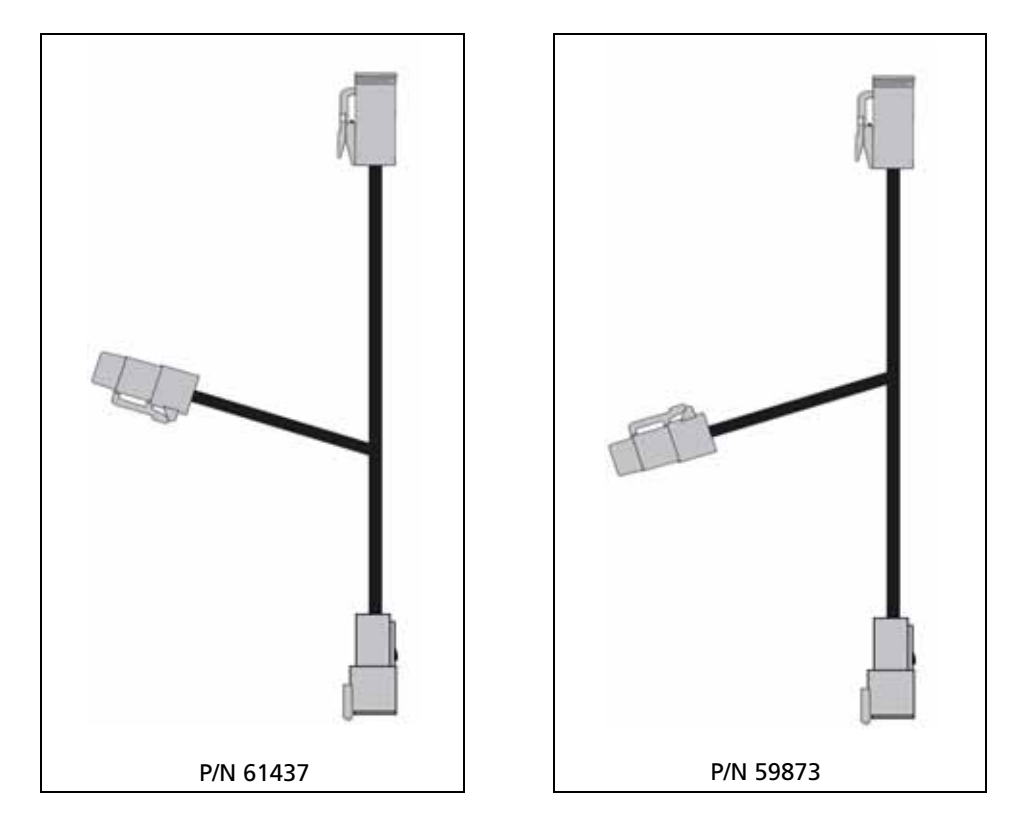

# EZ-Guide 500 power cables

You can use either of the EZ-Guide power cables (P/N 60198 or P/N 62817). The 60198 cable has the power connector built in, while the 62817 has a separate power lead.

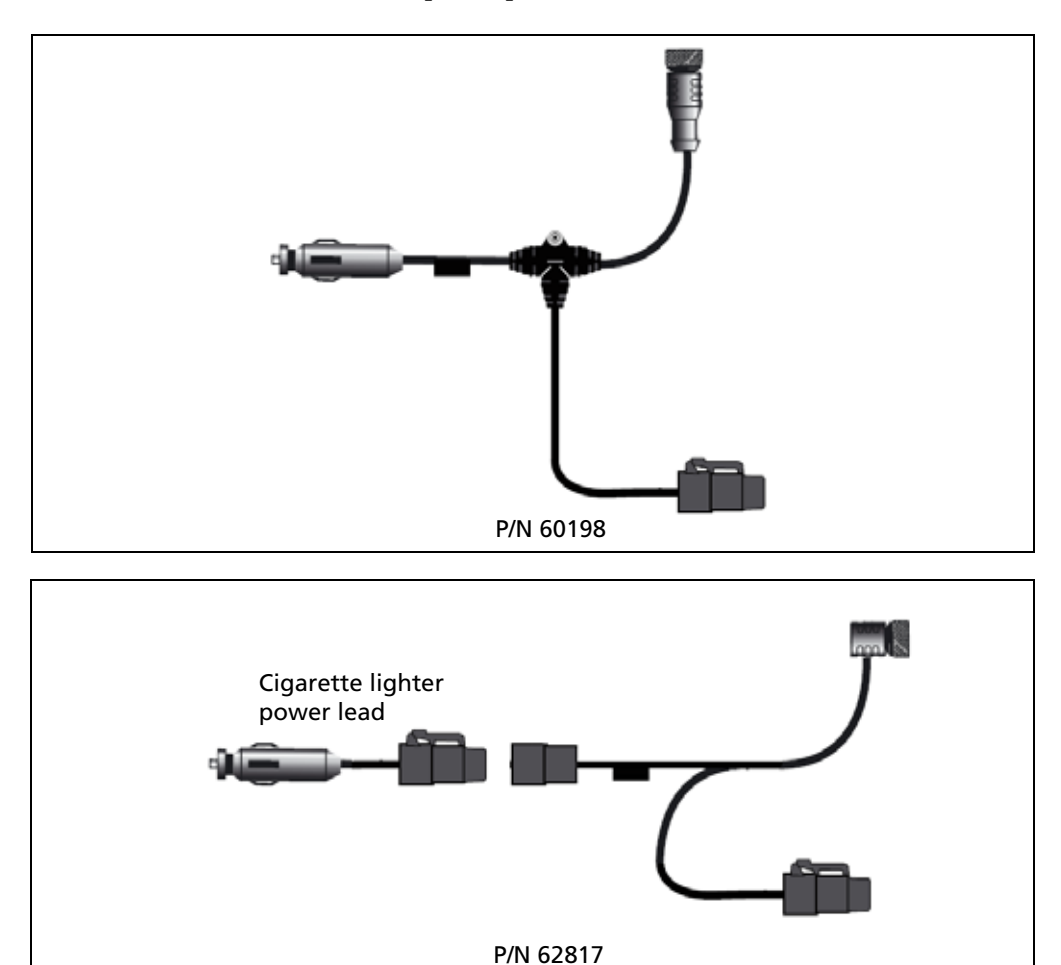

# FmX integrated display / FM-1000 display cables

Cables P/N 75407 and P/N 67087 break out the FmX<sup>m</sup> integrated display or FM-1000 display CAN port for use with the EZ-Boom system.

*Note* – When using multiple cables, cable *P*/*N* 67087 should only be used as the first cable connected to the display.

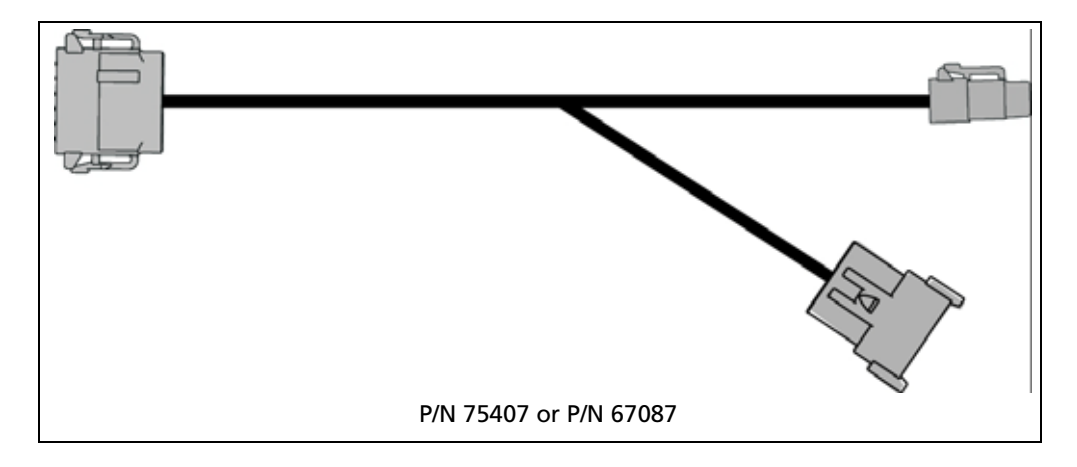

CHAPTER

# **Connecting the Display**

#### In this chapter:

- EZ-Guide 500 lightbar guidance system
- FmX integrated display / FM-1000 display
- AgGPS FieldManager display
- EZ-Guide Plus lightbar guidance system

You can connect the EZ-Boom 2010 system to several different displays, and those displays can be used with different guidance systems.

## EZ-Guide 500 lightbar guidance system

There are five options for connecting the EZ-Boom 2010 system to an EZ-Guide 500 system. Use the method that matches your system components and the provided cables.

To connect the EZ-Boom 2010 system and the EZ-Guide 500 lightbar to the *Ag*GPS Autopilot system, see page 16.

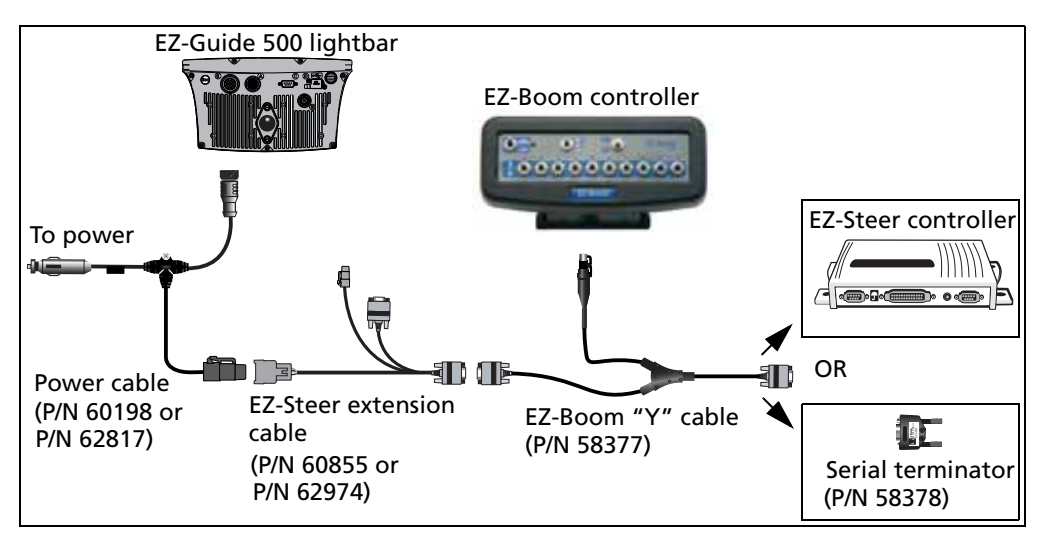

#### With or without the EZ-Steer system (Option 1)

- If you use the lightbar *without* the EZ-Steer system, you *must* connect the serial terminator (P/N 58378) to the end of the EZ-Boom "Y" cable (P/N 58377).
- You can use either EZ-Guide 500 power cable (P/N 60198 or P/N 62817). See page 11.
- You can use either EZ-Steer extension cable (P/N 60855 or P/N 62974).

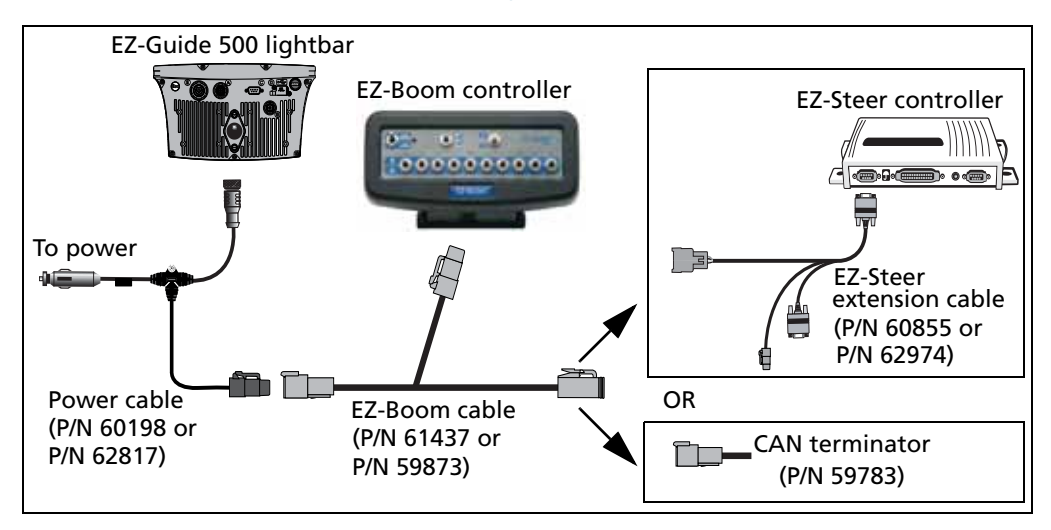

#### With or without the EZ-Steer system (Option 2)

- If you use the lightbar *without* the EZ-Steer system, you *must* connect the CAN terminator (P/N 59783) to the end of the EZ-Boom cable (P/N 61437).
- You can use either EZ-Guide 500 power cable (P/N 60198 or P/N 62817). See page 11.
- You can use either EZ-Steer extension cable (P/N 60855 or P/N 62974).
- You can use either EZ-Boom cable (P/N 61437 or 59873). See page 10.

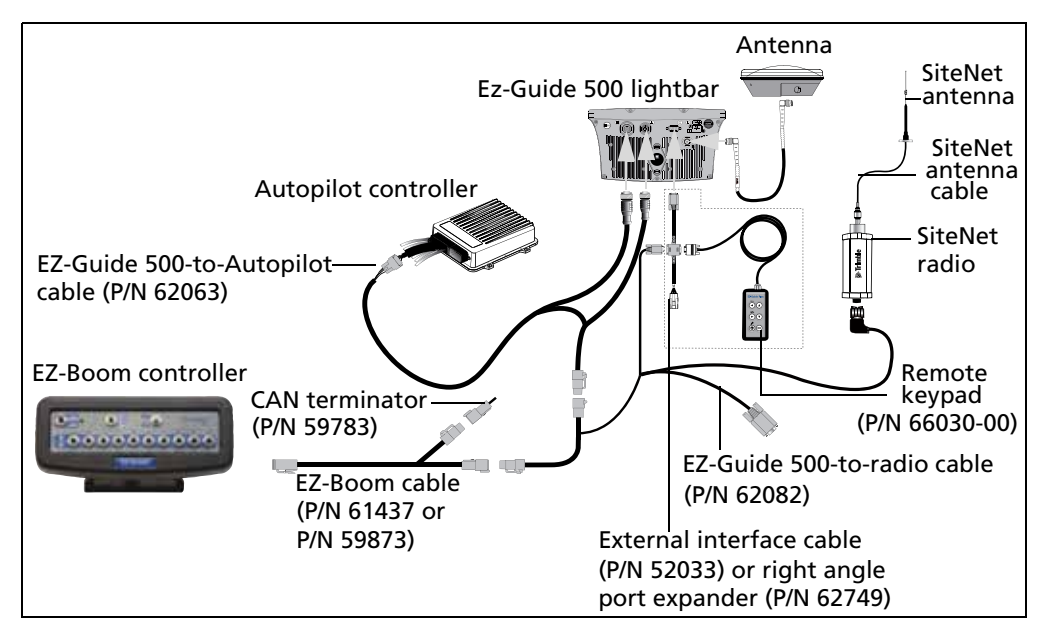

#### With the AgGPS Autopilot system (Option 1)

- You can use either the external interface cable (P/N 52033), or the right angle extension cable (P/N 62749), or you can connect the radio cable directly to the lightbar serial port (if you do not have the optional keypad). See page 11.
- You can use either EZ-Boom cable (P/N 61437 or P/N 59873). See page 10.

#### With the AgGPS Autopilot system (Option 2)

Use this option if you are connecting the EZ-Guide 500 lightbar and EZ-Boom 2010 system to an AgGPS Autopilot system with a SiteNet<sup>TM</sup> radio (North America).

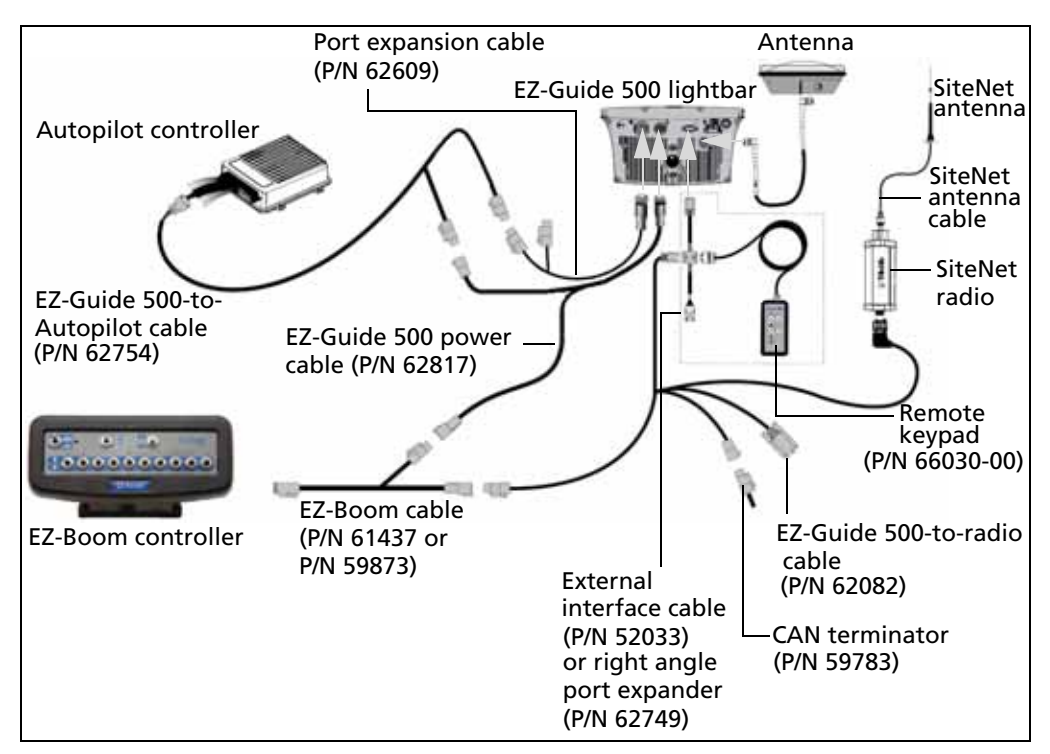

- You can use either the external interface cable (P/N 52033), or the right angle extension cable (P/N 62749), or you can connect the radio cable directly to the lightbar serial port (if you do not have the optional keypad). See page 11.
- You can use either EZ-Boom cable (P/N 61437 or P/N 59873). See page 10.

#### With the AgGPS Autopilot system (Option 3)

Use this option if you are connecting the EZ-Guide 500 lightbar and EZ-Boom 2010 system to an *Ag*GPS Autopilot system with a Pacific Crest radio (in Europe or South America).

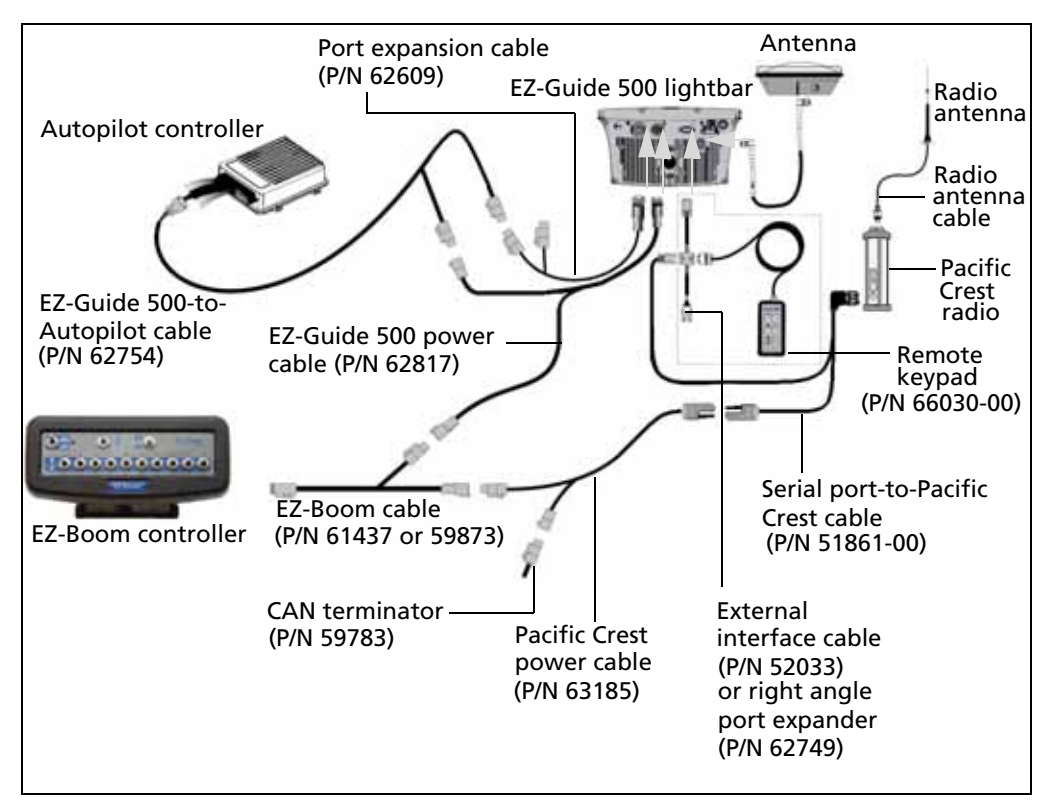

- You can use either the external interface cable (P/N 52033), or the right angle extension cable (P/N 62749), or you can connect the radio cable directly to the lightbar serial port (if you do not have the optional keypad). See page 11.
- You can use either EZ-Boom cable (P/N 61437 or P/N 59873). See page 10.

# FmX integrated display / FM-1000 display

The following options allow the EZ-Boom system to be added to the FmX integrated display and the FM-1000 display.

#### **Option 1**

FmX integrated display / FM-1000 and EZ-Boom with manual guidance:

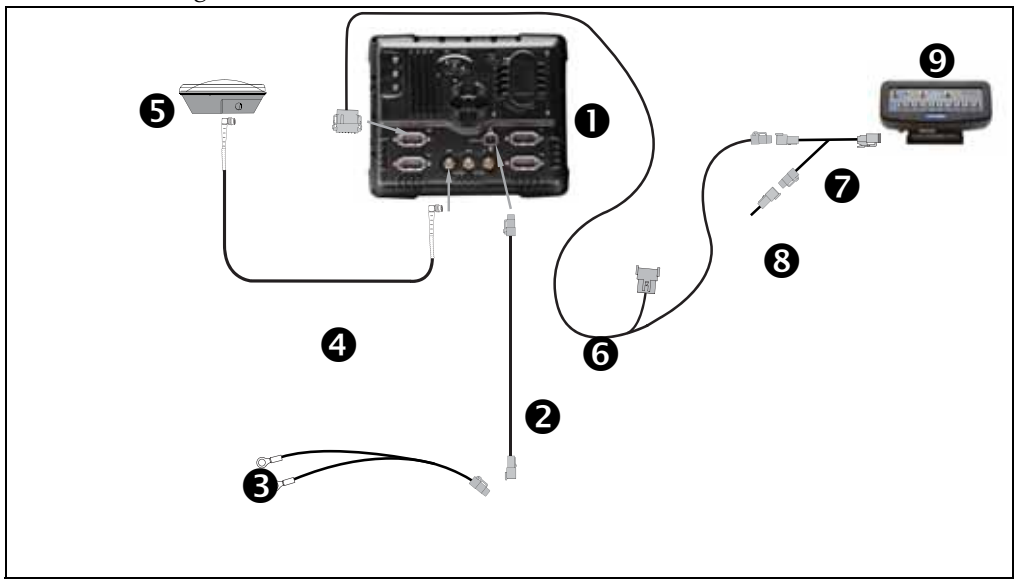

| Item | Description                                | Trimble part number |
|------|--------------------------------------------|---------------------|
| 0    | FmX integrated display                     | 93100-01            |
| 0    | FmX power cable                            | 66694               |
| Û    | FmX basic power cable                      | 67258               |
| 4    | 8m GPS TNC/TNC RT angle cable              | 50449               |
| 6    | Ag15 GPS antenna                           | 60600-02            |
| 0    | FmX to CAN cable with port replicator      | 75407               |
| 0    | EZ-Boom 2010 to FMD and EZ-Guide 500 cable | 61437               |
| 8    | CAN terminator                             | 59783               |
| Ø    | EZ-Boom controller                         | 59898-00            |

#### **Option 2**

 ${\rm FmX}$  integrated display / FM-1000 display with Autopilot, EZ-Boom, and RTK corrections:

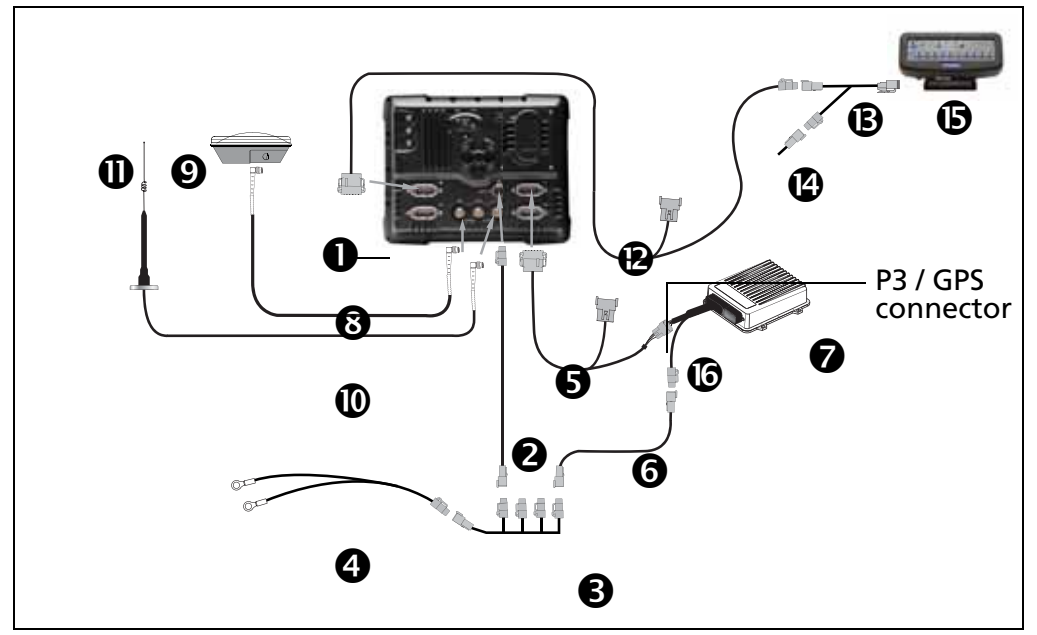

| Item | Description                                        | Trimble part number |
|------|----------------------------------------------------|---------------------|
| 0    | FmX integrated display                             | 93100-02            |
| 0    | FmX power cable                                    | 66694               |
| ₿    | FmX power cable with relay and switch (power bus)  | 67259               |
| 4    | Basic power cable                                  | 67258               |
| 6    | FmX to NavController II cable with port replicator | 75741               |
| 6    | 2 pin DTM to 2 pin DT power adaptor                | 67095               |
| Ø    | NavController II                                   | 55563-00            |
| 8    | 8m GPS TNC/TNC RT angle cable                      | 50449               |
| Ø    | Z-Plus GPS antenna                                 | 57200-00            |
| 0    | NMO to TNC 20ft antenna cable and base             | 62120               |
| 0    | 900MHz radio antenna kit                           | 22882-10            |

| Item | Description                                | Trimble part number |
|------|--------------------------------------------|---------------------|
| ß    | FmX to CAN cable with port replicator      | 75407               |
| B    | EZ-Boom 2010 to FMD and EZ-Guide 500 cable | 61437               |
| Ø    | CAN terminator                             | 59783               |
| 6    | EZ-Boom controller                         | 59898-00            |
| 6    | Main NavController II cable                | 54601               |

# **AgGPS FieldManager display**

There are two options for connecting the EZ-Boom 2010 system to an *Ag*GPS FieldManager<sup>™</sup> display, depending on which EZ-Boom extension cable you have.

## **Option 1**

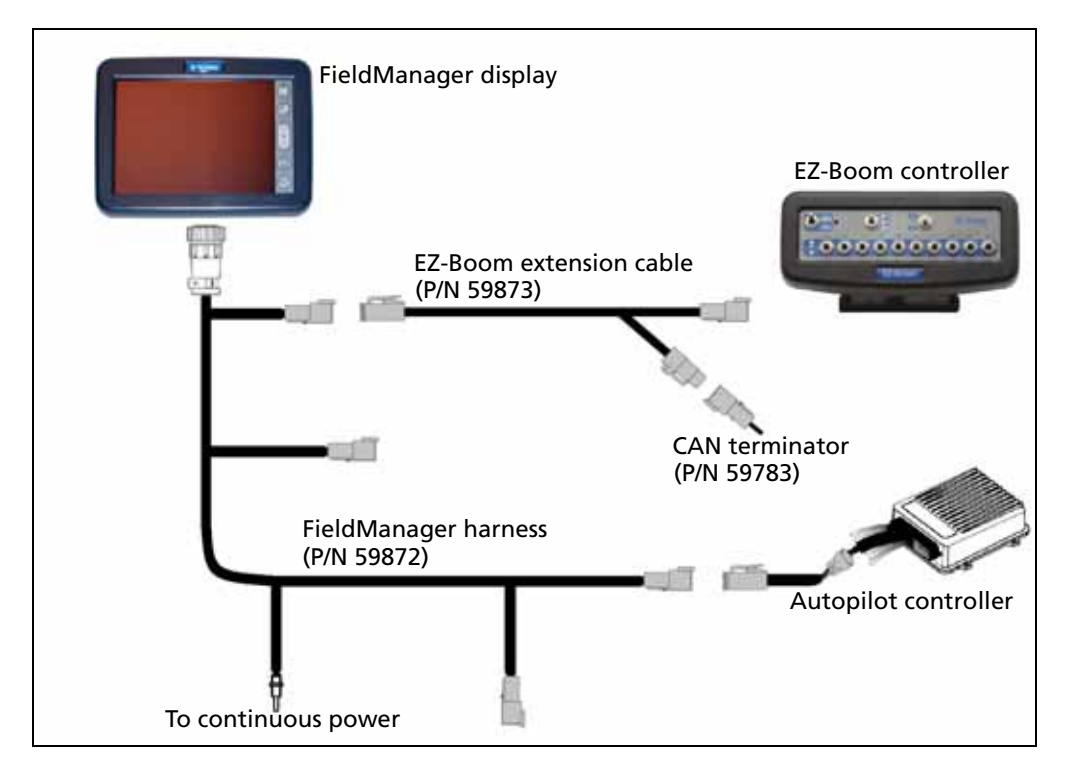

## **Option 2**

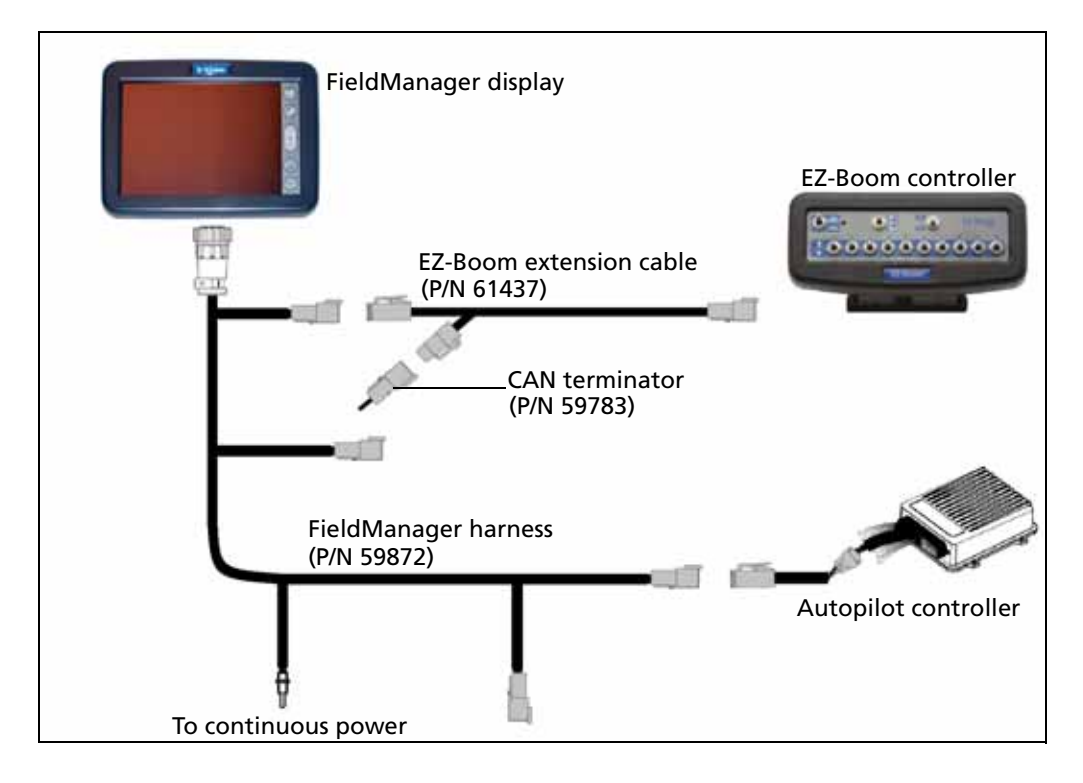

## **EZ-Guide Plus lightbar guidance system**

To connect the EZ-Boom controller to an EZ-Guide Plus lightbar guidance system (with or without the EZ-Steer controller), see below.

To connect the EZ-Boom controller to an  $AgGPS^{\textcircled{o}}$  Autopilot<sup>m</sup> system with the EZ-Guide Plus as the display, see With the AgGPS Autopilot system, page 25.

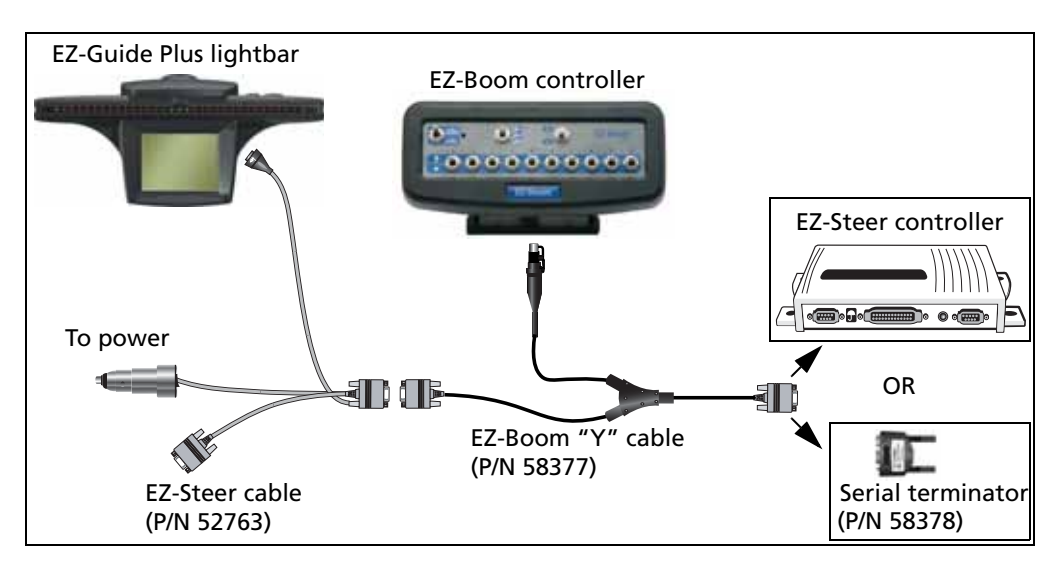

#### With the EZ-Guide Plus or EZ-Steer systems

With this option:

• If you use the lightbar *without* the EZ-Steer system, you *must* connect the serial terminator (P/N 58378) to the end of the EZ-Boom "Y" cable (P/N 58377).

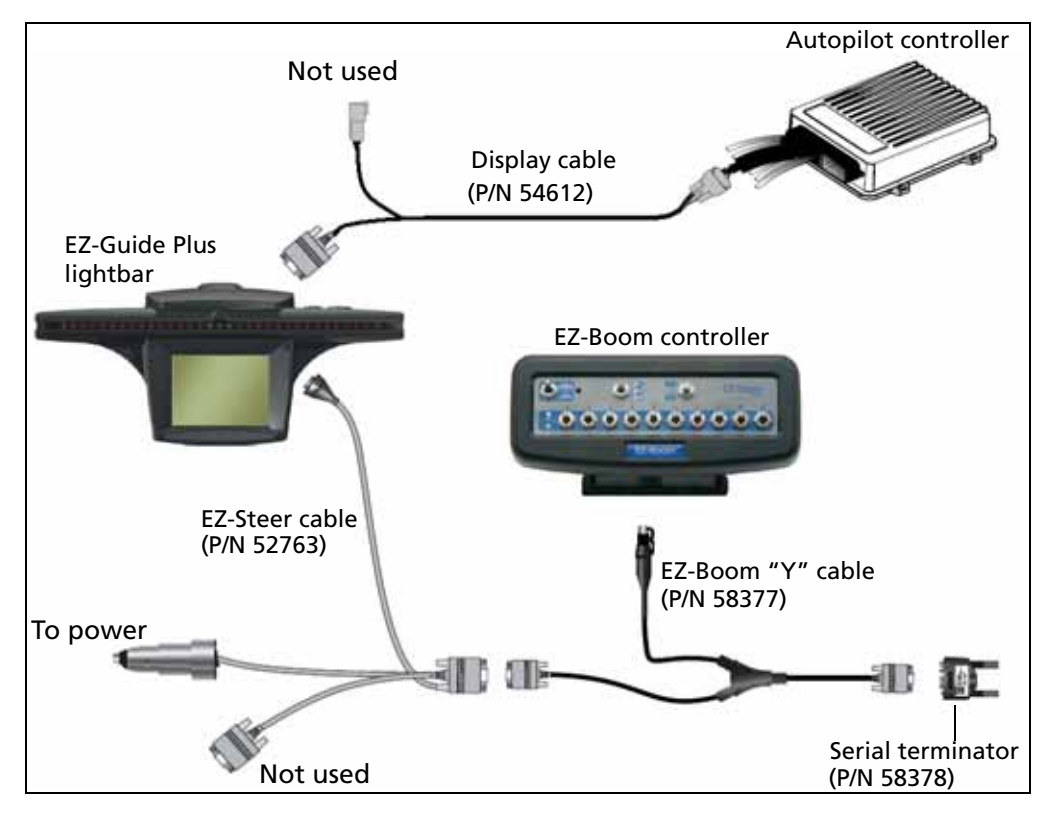

# With the AgGPS Autopilot system

#### Connecting the Display

CHAPTER

# **Connecting to an External Device**

#### In this chapter:

- Full Raven and non-Raven harnesses
- External harness: John Deere
- External harness: Spra-Coupe standard polarity
- External harness: Spra-Coupe reverse polarity
- External harness: Hardi rate and boom section
- External harness: Hardi boom section only
- External harness: Flexicoil
- External harness: Flexicoil pressure sensor adaptor cable
- EZ-Boom to 2009 SPX boom section control cable

- EZ-Boom to 2009 SPX boom section and rate control kit
- EZ-Boom for Rogator 2007+ Ag Chem Rogator boom section control cable
- EZ-Boom for Berthoud Raptor, Tenor, Elyte, Racer EX / EXS: Regular motorized valves
- EZ-Boom for Berthoud Raptor, Tenor, Elyte, Racer EX / EXS: Reverse polarity valves
- RoGator 2007 or Newer: Rate and Section Control
- **EZ-Boom to Tru Count clutches**
- EZ-Boom controller: SPX 3150, 3185, 3200: Diode jumper

This chapter shows which cables to use when connecting the EZ-Boom 2010 system to an external device, such as an existing sprayer harness or a variable rate controller.

## **Full Raven and non-Raven harnesses**

The full EZ-Boom harness solutions enable you to replace an existing cabling harness, or to outfit a new sprayer with a new harness. The full harness design provides the flexibility to either fit Raven or non-Raven components (Dickey John, Mid-Tech, and Tee-Jet). To select the correct component specific cables see the charts below and use the diagrams on the following pages.

#### **Raven cables**

#### **Pressure sensor**

| Part number | Description                  |
|-------------|------------------------------|
| 59945       | Raven pressure sensor – 6 ft |

#### **Boom valve cables**

| Part number | Description                       |  |
|-------------|-----------------------------------|--|
| 59950       | Raven 7 boom motor valves – 6 ft  |  |
| 59951       | Raven 10 boom motor valves – 5 ft |  |

#### **Control valve and flowmeter cable**

| Part number | Description                  |
|-------------|------------------------------|
| 59948       | Raven valve/flowmeter – 6 ft |

#### **Non-Raven cables**

#### **Pressure sensor cable**

| Part number | Description                        |
|-------------|------------------------------------|
| 59944       | Dickey John pressure sensor – 5 ft |

#### **Boom valve cables**

| Part number | Description                    |
|-------------|--------------------------------|
| 59952       | 7 boom solenoid valves – 5 ft  |
| 60471       | 10 boom solenoid valves – 6 ft |

#### **Control valve and flowmeter cables**

| Part number | Description                        |
|-------------|------------------------------------|
| 59946       | Dickey John valve/flowmeter – 6 ft |
| 59947       | Mid-Tech valve/flowmeter – 6 ft    |
| 59949       | TeeJet control/Flow – 6 ft         |

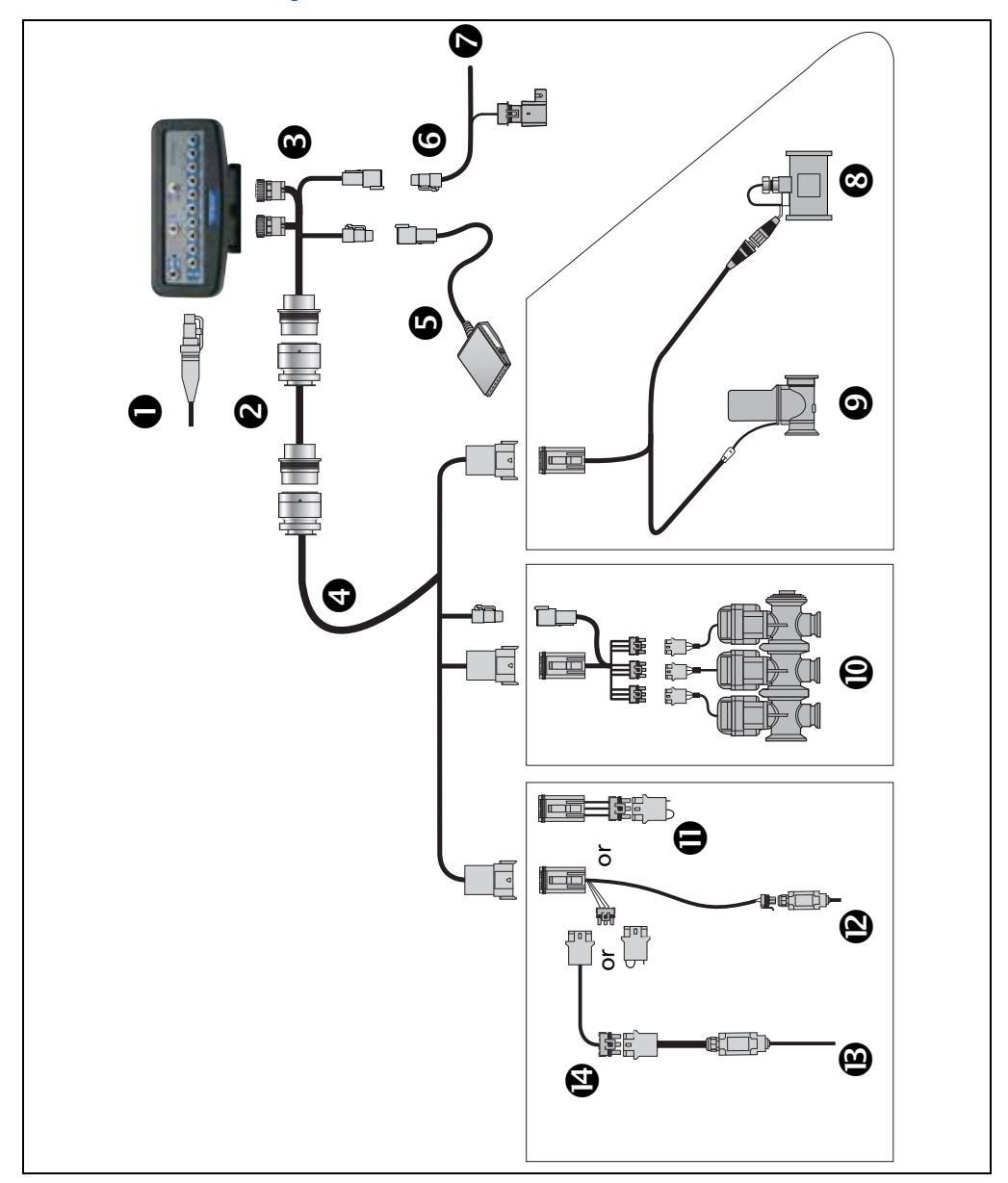

#### **Full harness components**

| Item | Description                | Trimble part number             |
|------|----------------------------|---------------------------------|
| 0    | To display                 | 61437                           |
| 0    | EZ-Boom extension          | 10 ft: 60474                    |
| -    |                            | 36 ft: 60475                    |
| ₿    | 10 ft cab harness          | 60472                           |
| 4    | 15 ft implement harness    | 60473                           |
| 6    | 6 ft foot pedal            | 60490                           |
| 6    | 24 ft power cord           | 60476                           |
| Ø    | To battery                 |                                 |
| 8    | Flow meter                 | For Raven, see table on page 28 |
| Ø    | Control valve              | Non-Raven, see table on page 29 |
| Ø    | Raven 3 way boom valves    | For Raven, see table on page 28 |
| •    |                            | Non-Raven, see table on page 29 |
| Ð    | 5" implement plug          | 60568                           |
| Ø    | Pressure sensor            | For Raven, see table on page 28 |
| _    |                            | Non-Raven, see table on page 29 |
| B    | 1 ft implement switch      | 60477                           |
| (4)  | Implement switch extension | 10ft: 60478                     |
|      |                            | 25ft: 60479                     |

## Full harness component part numbers

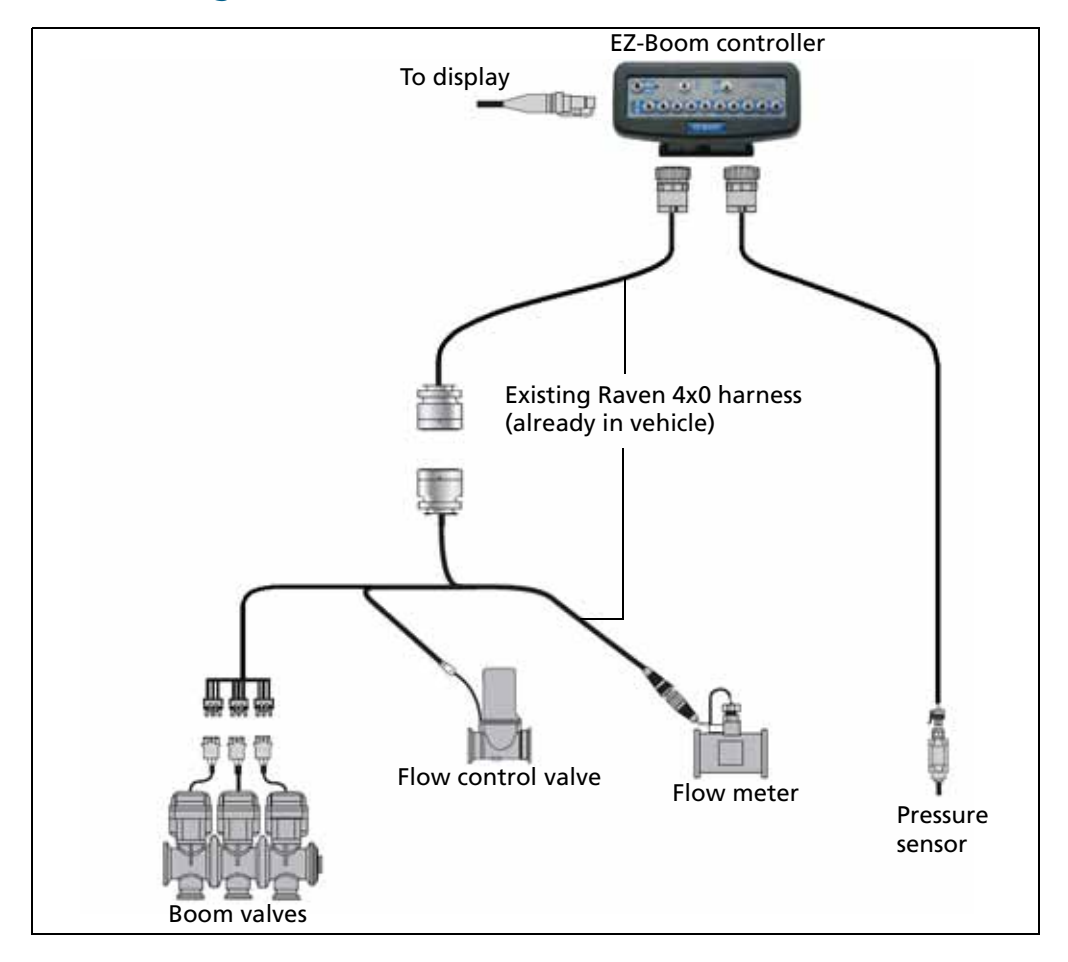

#### **Connecting to the Raven 4x0 harness**

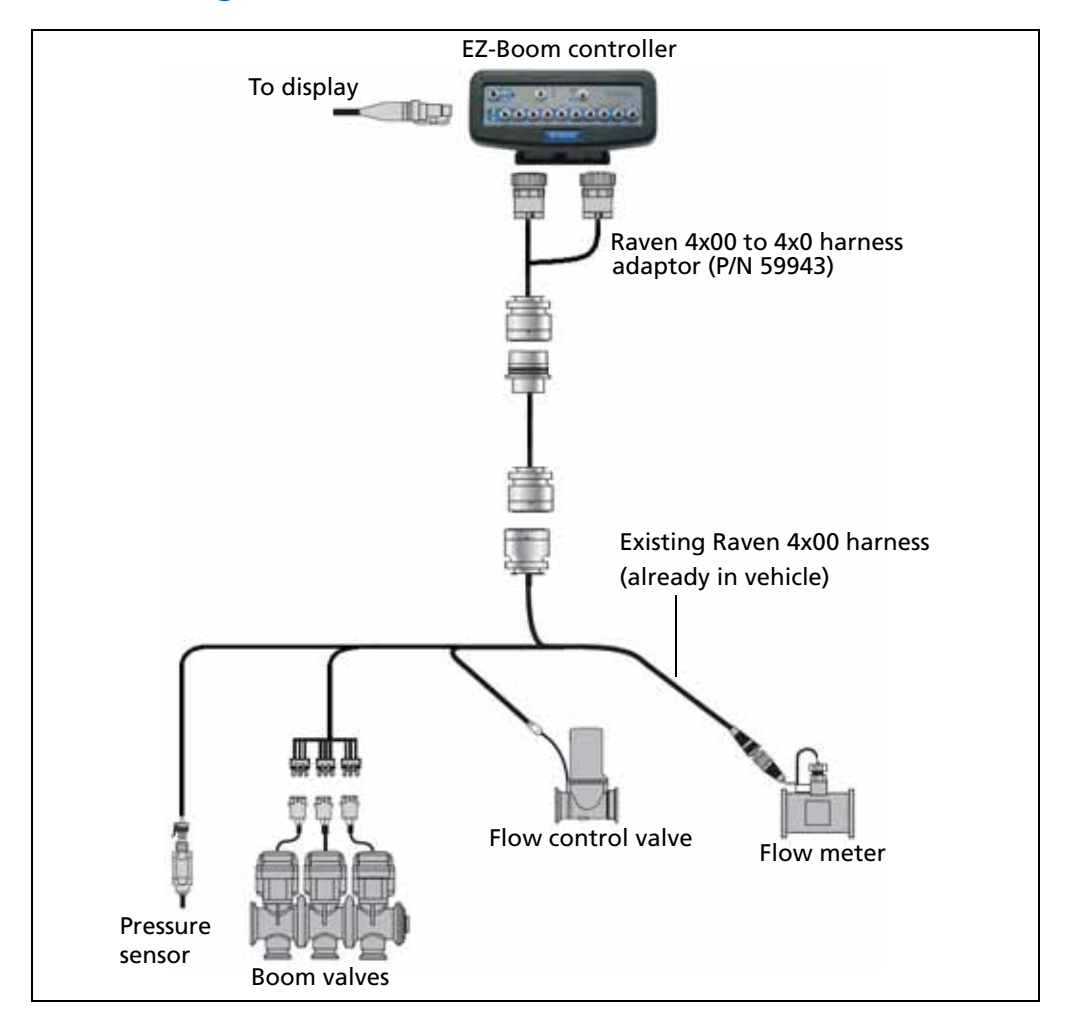

#### **Connecting to the Raven 4x00 harness**

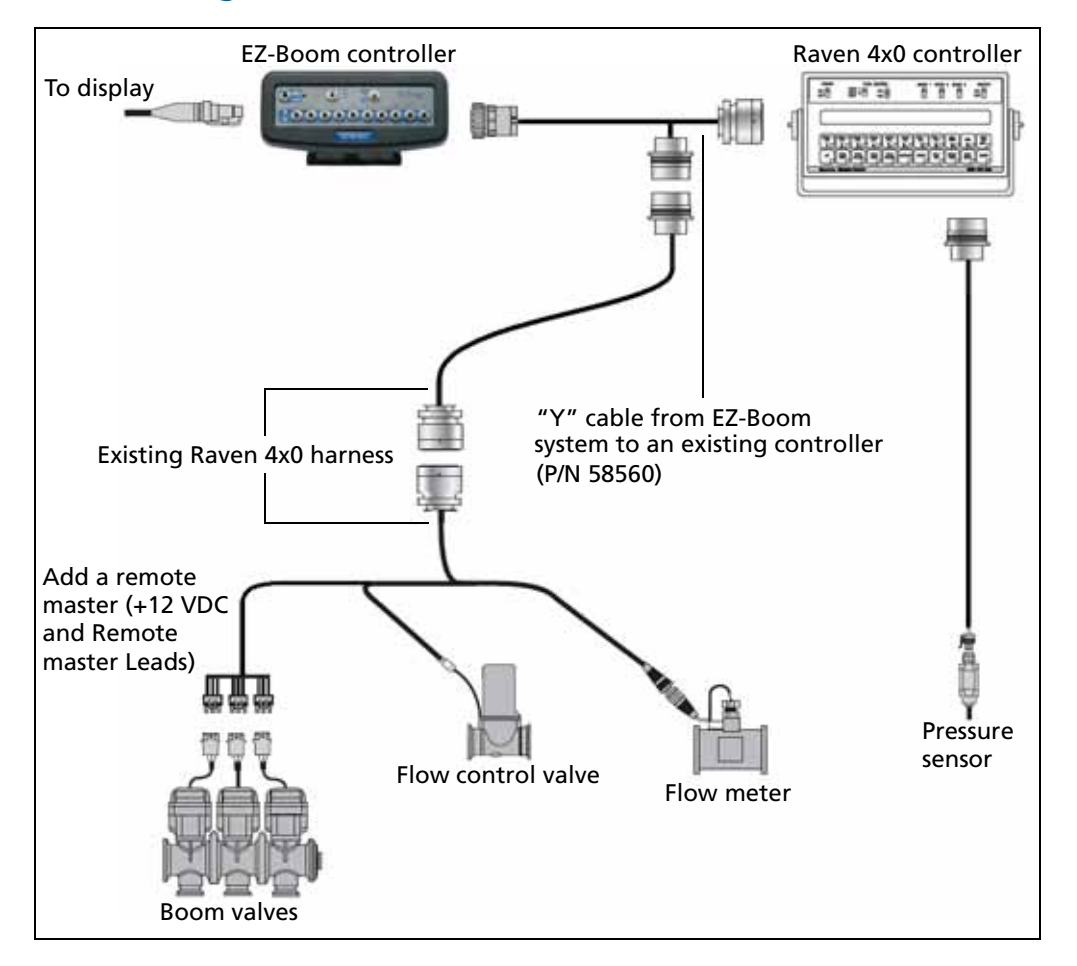

## **Connecting to the Raven 4x0 controller and harness**

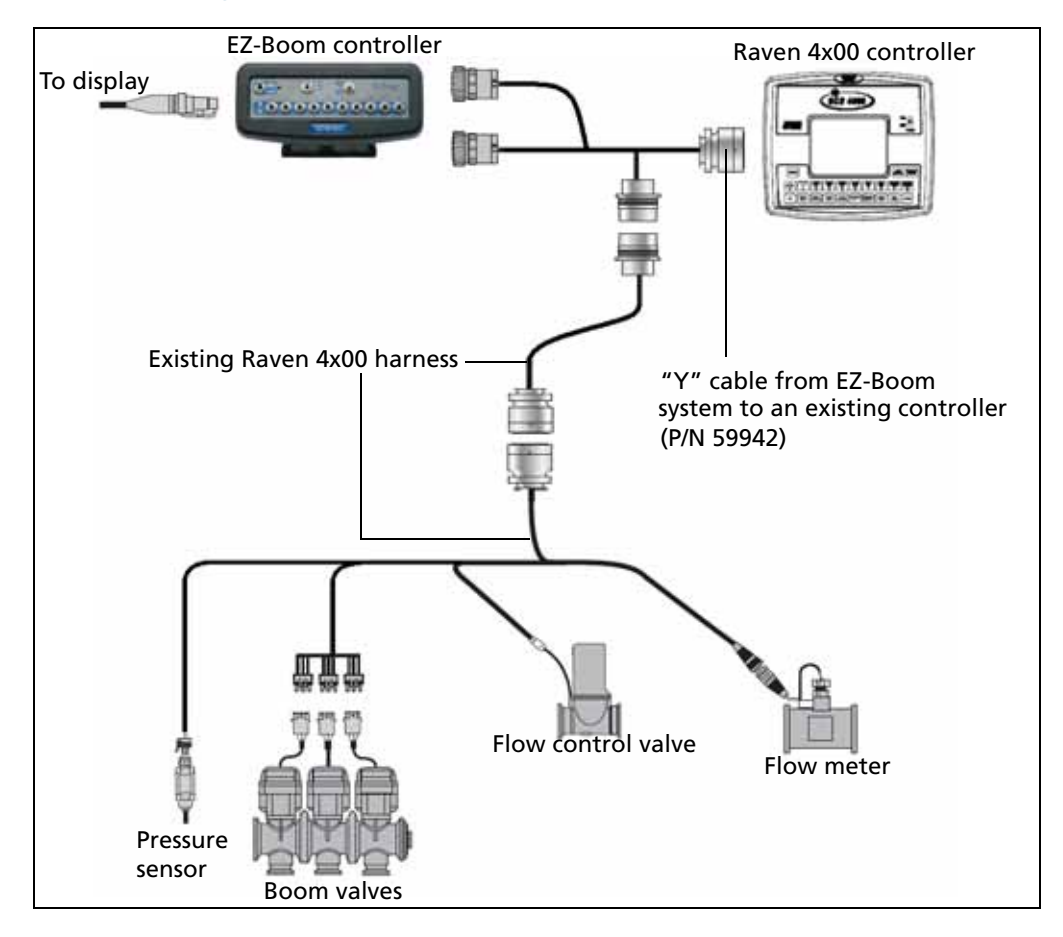

#### **Connecting to the Raven 4x00 controller and harness**

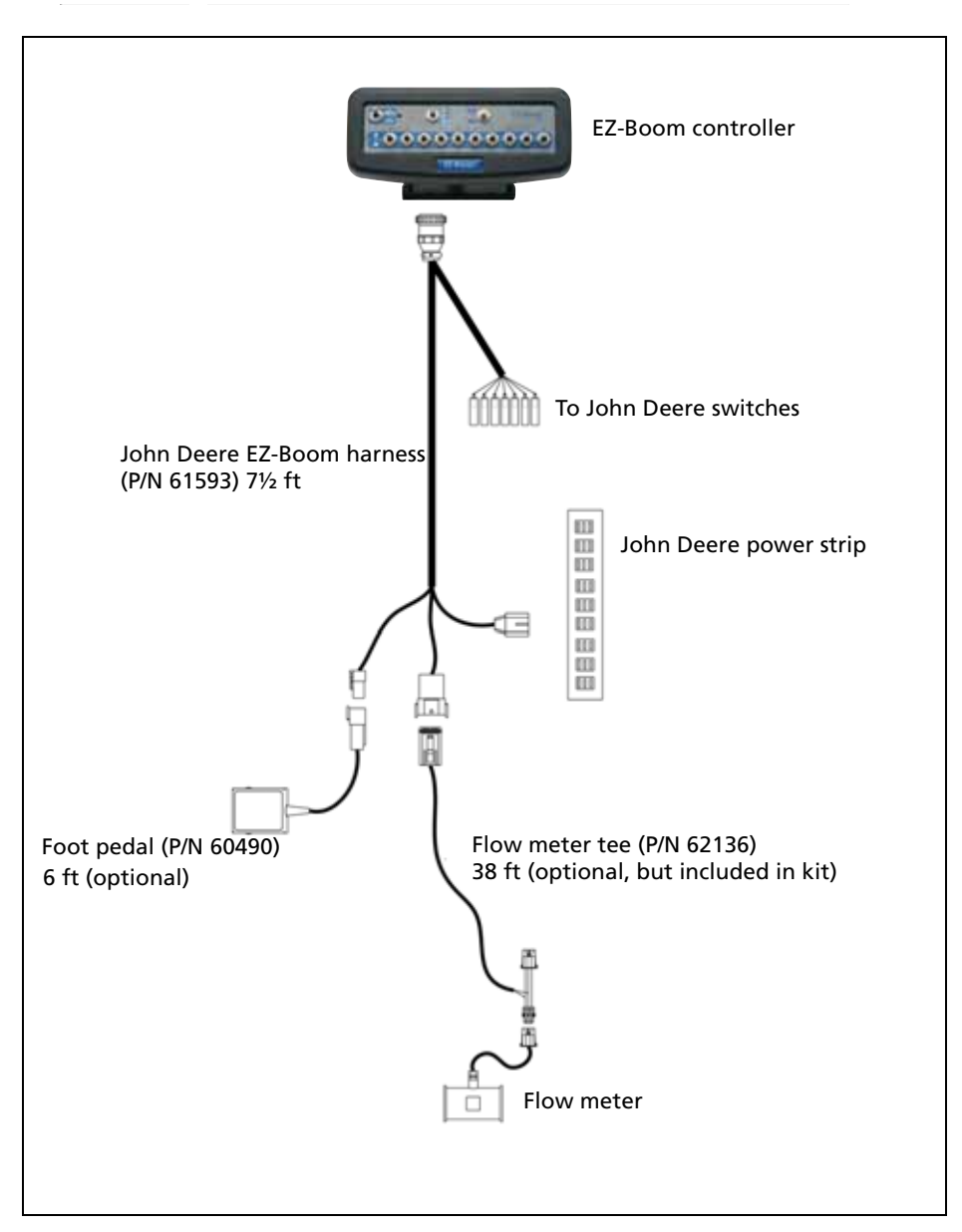

# **External harness: John Deere**

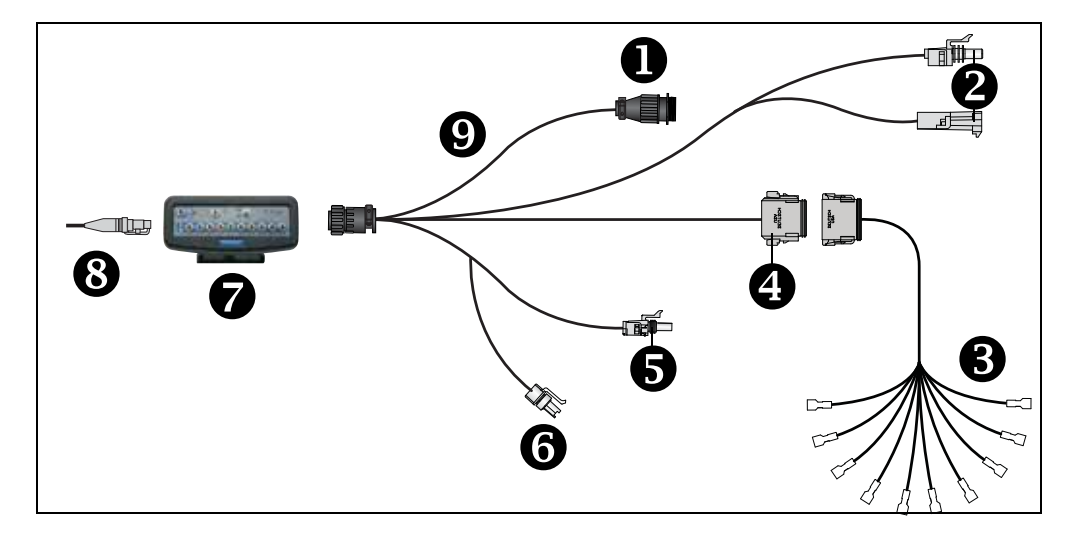

# External harness: Spra-Coupe standard polarity

| ltem | Description                                                                      |  |
|------|----------------------------------------------------------------------------------|--|
| 0    | 16-pin "R2 - Raven Harn" connector                                               |  |
| 0    | Master switch jumper: 1-pin P5 and R6 connectors                                 |  |
| 6    | Spra-Coupe-to-EZ-Boom section connectors (P/N 64671)                             |  |
| 4    | 8-pin P3 connector                                                               |  |
| 6    | 3-pin P4 power connector                                                         |  |
| 6    | 15 amp fuse                                                                      |  |
| 9    | EZ-Boom controller                                                               |  |
| 8    | EZ-Guide Plus lightbar, EZ-Guide 500 lightbar, or FieldManager display connector |  |
| 9    | Spra-Coupe-to-EZ-Boom harness (P/N 64671)                                        |  |

# External harness: Spra-Coupe reverse polarity

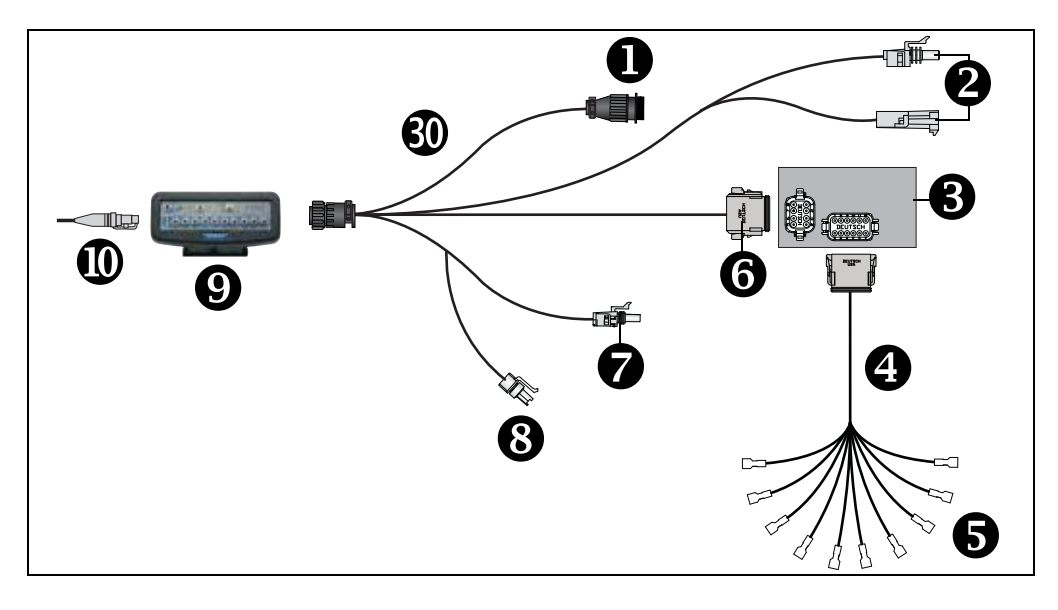

| Item       | Description                                                                      |
|------------|----------------------------------------------------------------------------------|
| 0          | 16-pin "R2 - Raven Harn" connector                                               |
| 2          | Master switch jumper: 1-pin P5 and R6 connectors                                 |
| €          | Relay module box                                                                 |
| 4          | Spra-Coupe DT-to-EZ-Boom adaptors harness (P/N 64670)                            |
| 6          | Boom switch connectors                                                           |
| 6          | 8-pin P3 connector                                                               |
| 0          | 3-pin P4 power connector                                                         |
| 8          | 15 amp fuse                                                                      |
| 0          | EZ-Boom controller                                                               |
| 0          | EZ-Guide Plus lightbar, EZ-Guide 500 lightbar, or FieldManager display connector |
| <b>S</b> D | Spra-Coupe-to-EZ-Boom harness (P/N 64671)                                        |

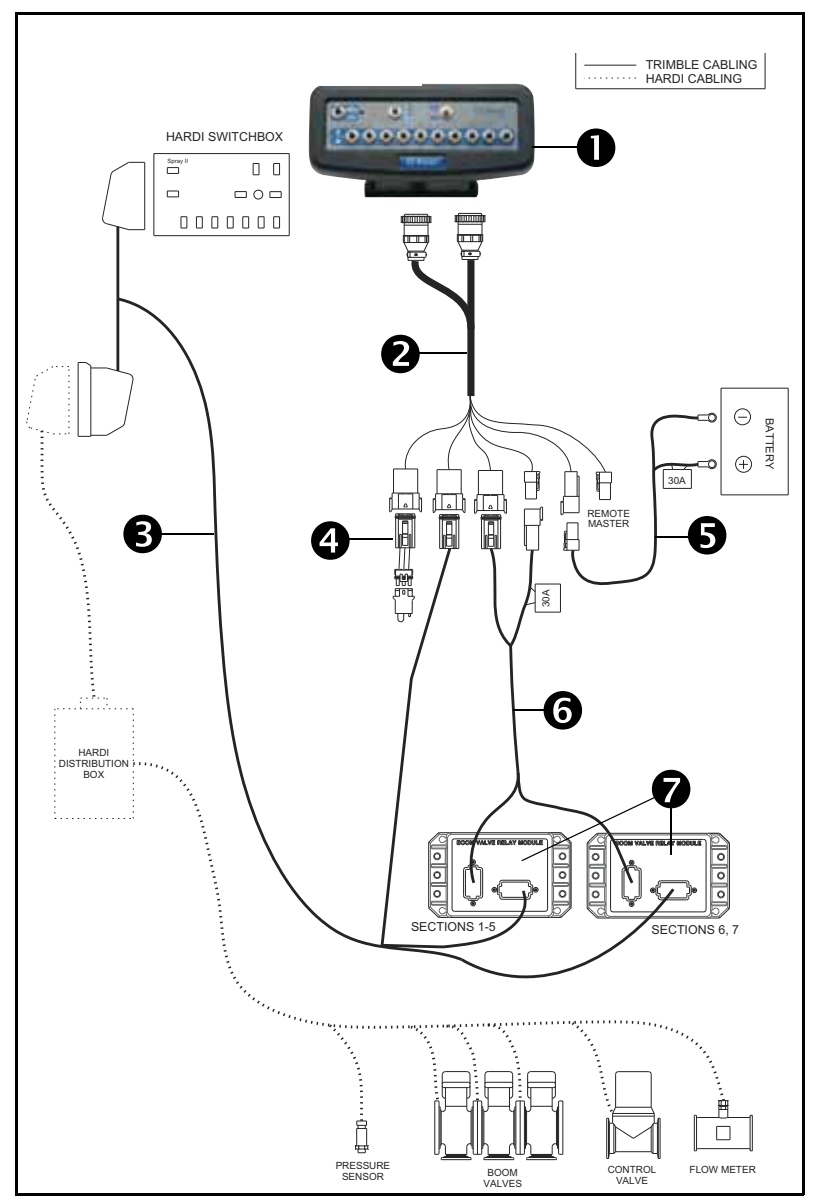

# **External harness: Hardi rate and boom section**

| Item | Description                                    | Trimble part number |
|------|------------------------------------------------|---------------------|
| 0    | EZ-Boom controller                             |                     |
| 0    | 6' EZ-Boom full harness cable                  | 60634               |
| €    | HARDI Harness - T connection with flow control | 67248               |
| 4    | Implement plug                                 | 60568               |
| 6    | EZ Boom full power cable                       | 60476               |
| 6    | Valve relay module, 10-section cable           | 60889               |
| Ø    | Valve relay module                             | 62841               |

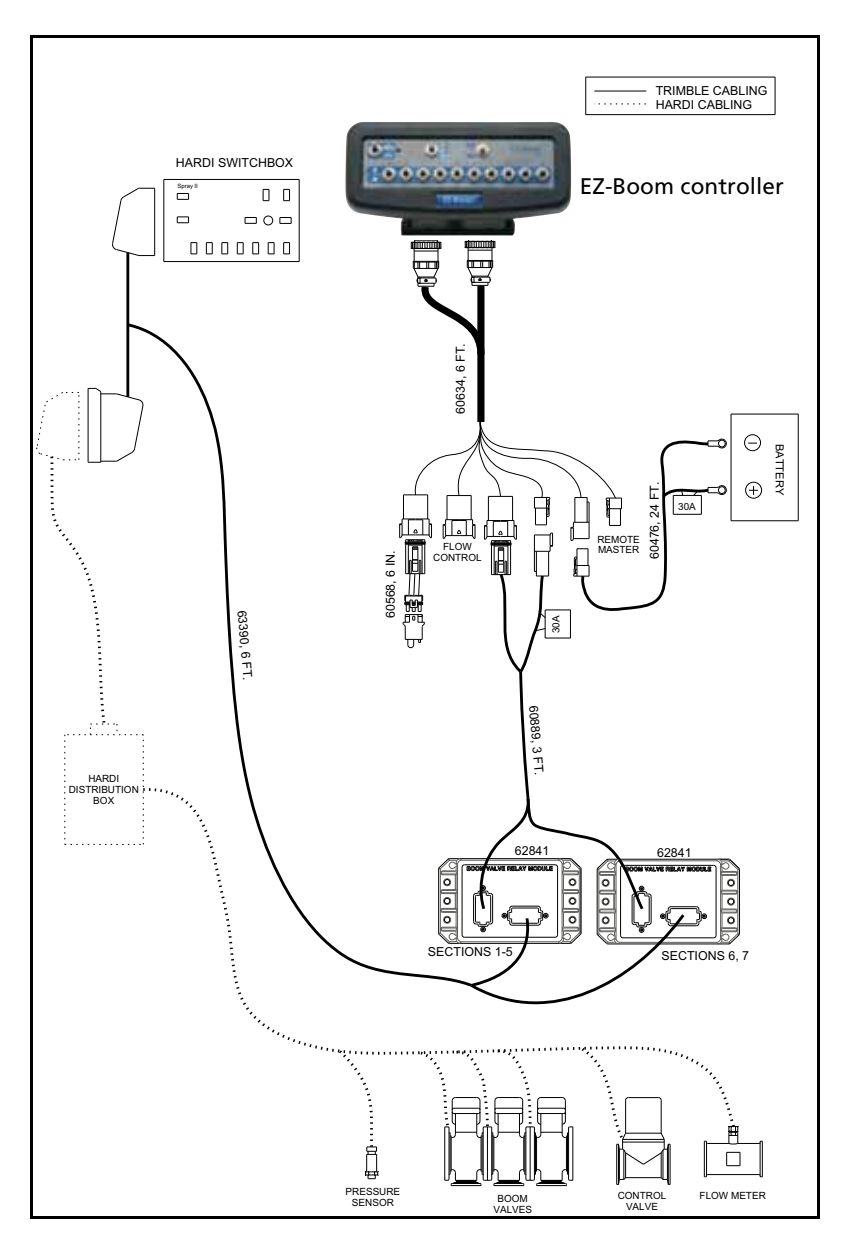

# **External harness: Hardi boom section only**

# **External harness: Flexicoil**

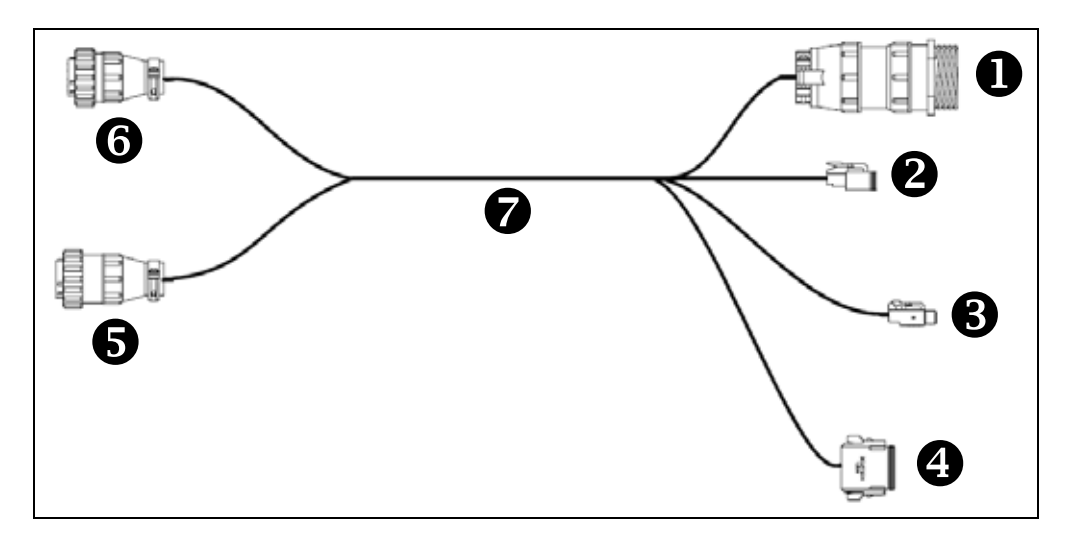

| Item | Description                              |
|------|------------------------------------------|
|      | R3 – 24-pin sprayer connector            |
| 0    | P4 – Foot switch connector               |
| 6    | P6 – Auxiliary pressure connector        |
| 4    | P5 – Boom sections 6–10                  |
| 6    | P2 – EZ-Boom auxiliary connector         |
| 6    | P1 – EZ-Boom main connector              |
| 0    | EZ-Boom to Flexicoil adaptor (P/N 64396) |

# External harness: Flexicoil pressure sensor adaptor cable

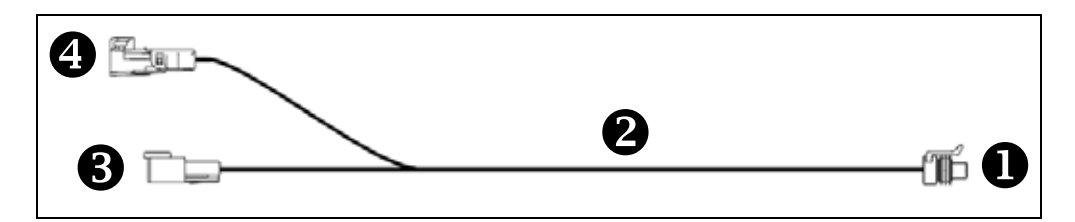

| Item | Description                          |
|------|--------------------------------------|
| 0    | P9 – 3-pin pressure sensor connector |
| 0    | EZ-Boom sensor adaptor cable         |
| ₿    | R7 – 3-pin DTM connector             |
| 4    | R8 – 3-pin WeatherPack connector     |

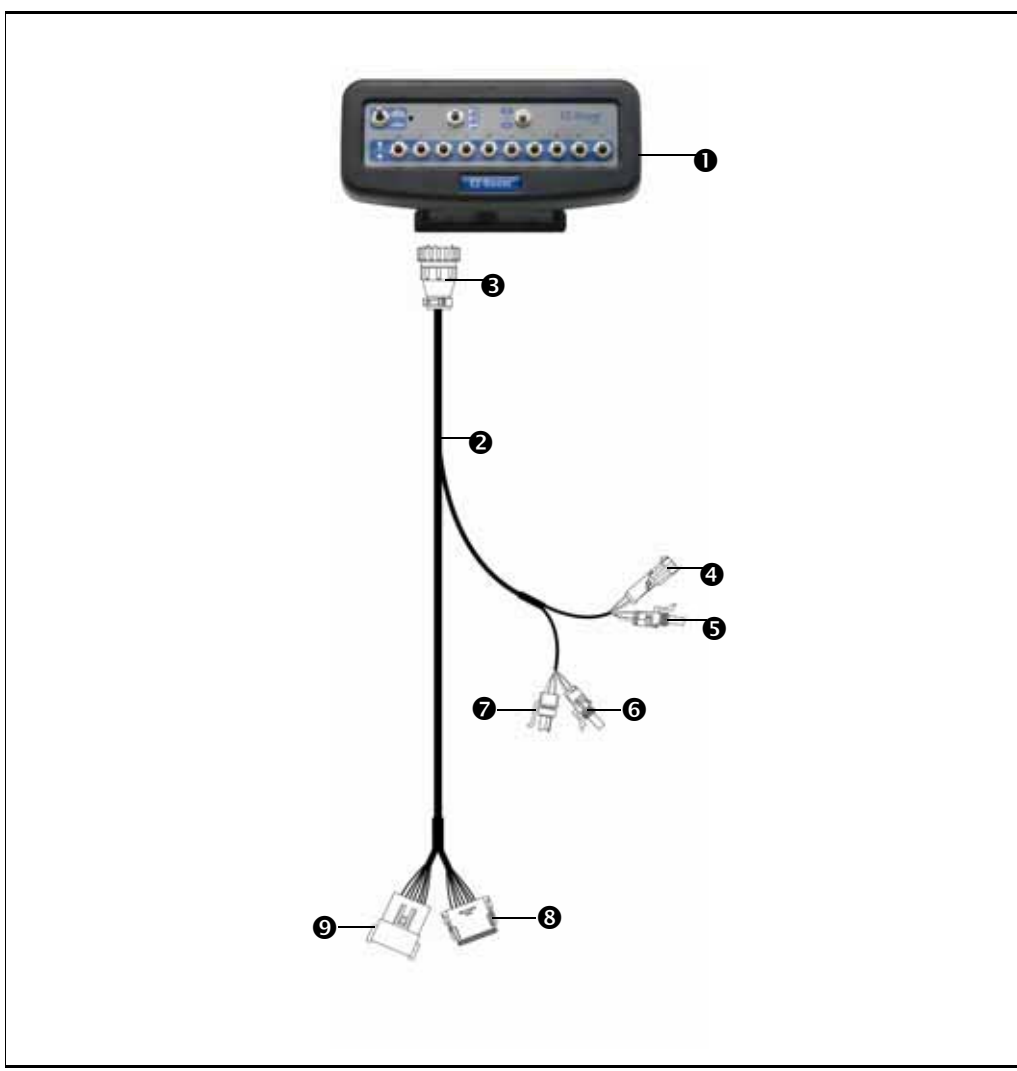

# EZ-Boom to 2009 SPX boom section control cable

| Item | Description                                    | Trimble part number |
|------|------------------------------------------------|---------------------|
| 0    | EZ-Boom controller                             |                     |
| 0    | Cable Assembly, EZ-Boom to SPX Section Control | 76342               |
| €    | "P1" connector                                 |                     |
| 4    | "P3" connector                                 |                     |
| 6    | "R3" connector                                 |                     |
| 6    | "R4" connector                                 |                     |
| Ø    | "F1" connector                                 |                     |
| 8    | "P2" connector                                 |                     |
| Ø    | "R2" connector                                 |                     |

# EZ-Boom to 2009 SPX boom section and rate control kit

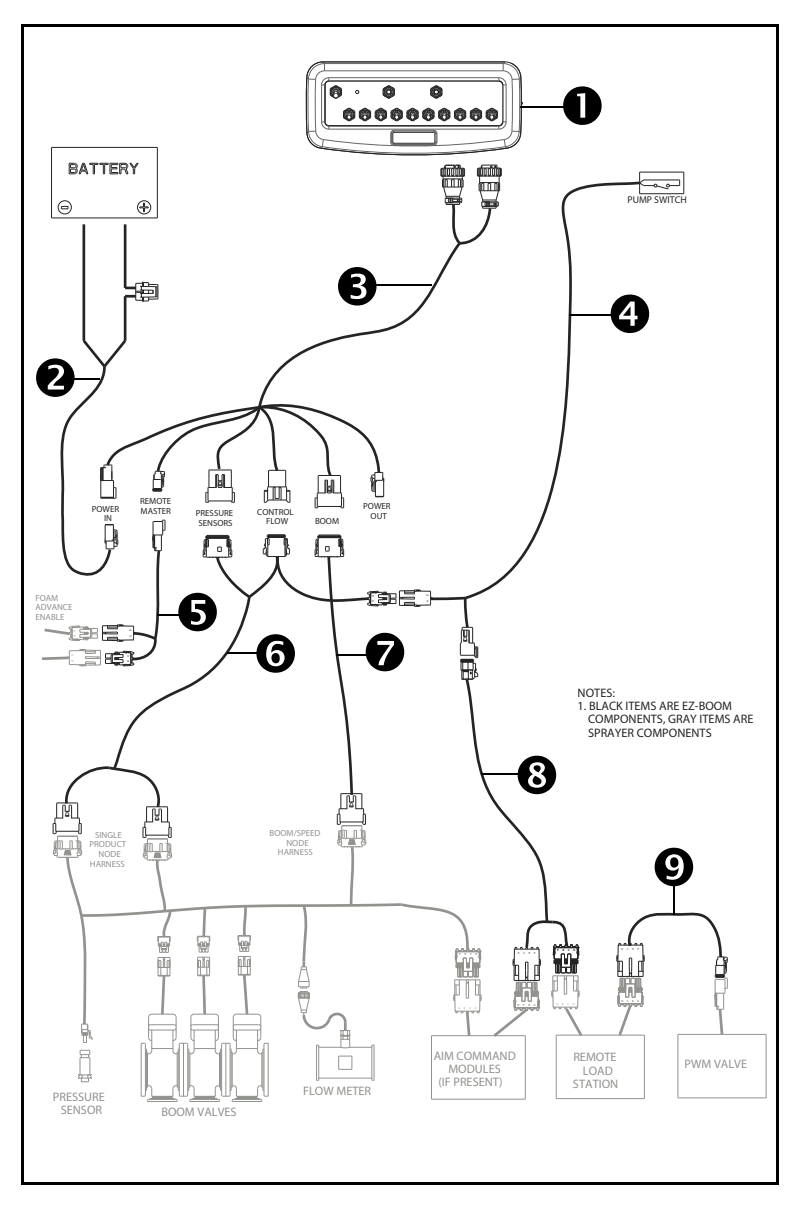

| Item | Description                            | Trimble part number |
|------|----------------------------------------|---------------------|
| 0    | EZ-Boom controller                     |                     |
| 0    | 24' power cable                        | 60476 (4000920-24)  |
| €    | 6' EZ-Boom to SPX harness cable        | 60634 (4000951-6)   |
| 4    | 9' pump switch cable                   | 4001370-9           |
| 6    | 5' remote master to foam advance cable | 4001859-5           |
| 6    | 15' pressure/control cable             | 4001852             |
| Ø    | 5' speed node cable                    | 4001853             |
| 8    | 12' command module cable               | 4001369-12          |
| Ø    | 2' remote load to PWM valve cable      | 4001209-2           |

# EZ-Boom for Rogator 2007+ Ag Chem Rogator boom section control cable

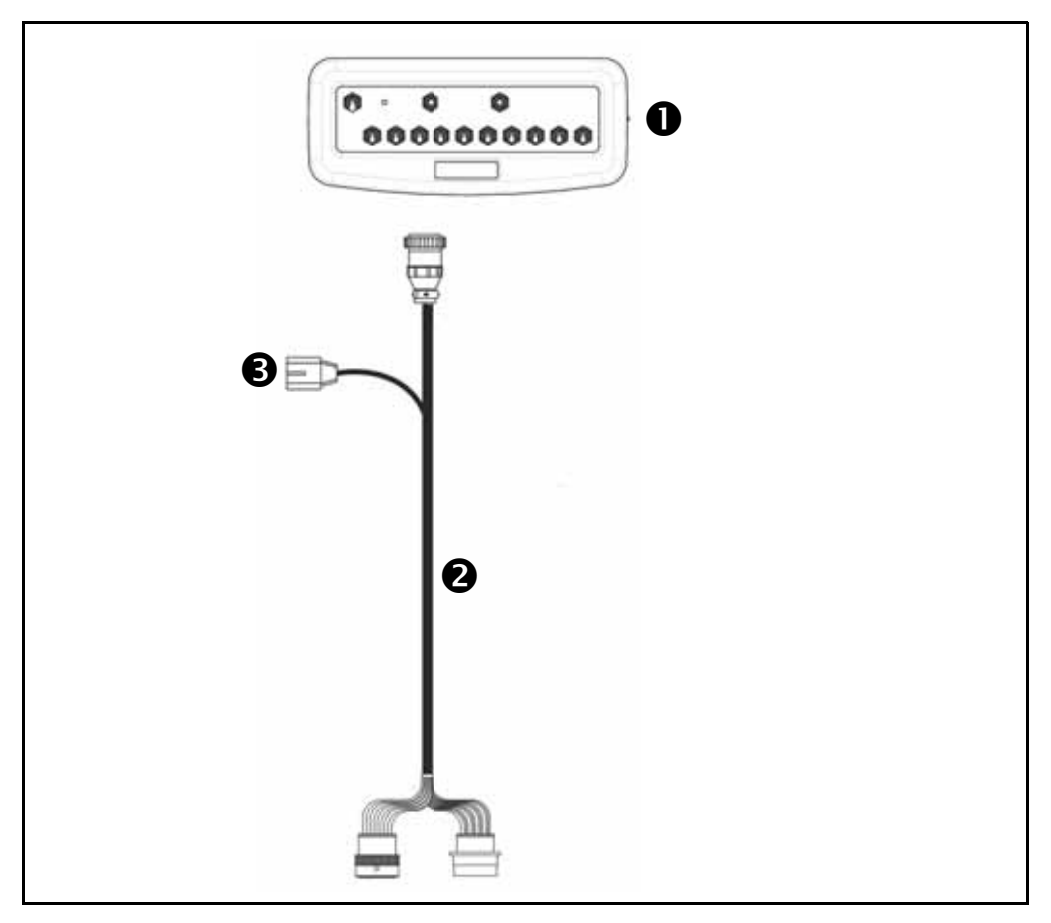

| Item | Description                                  | Trimble part number |
|------|----------------------------------------------|---------------------|
| 0    | EZ-Boom controller                           |                     |
| 0    | 7 ft EZ-Boom for RoGator 2007 cable assembly | 75013               |
| €    | RoGator auxiliary power cable                |                     |

# EZ-Boom for Berthoud Raptor, Tenor, Elyte, Racer EX / EXS: Regular motorized valves

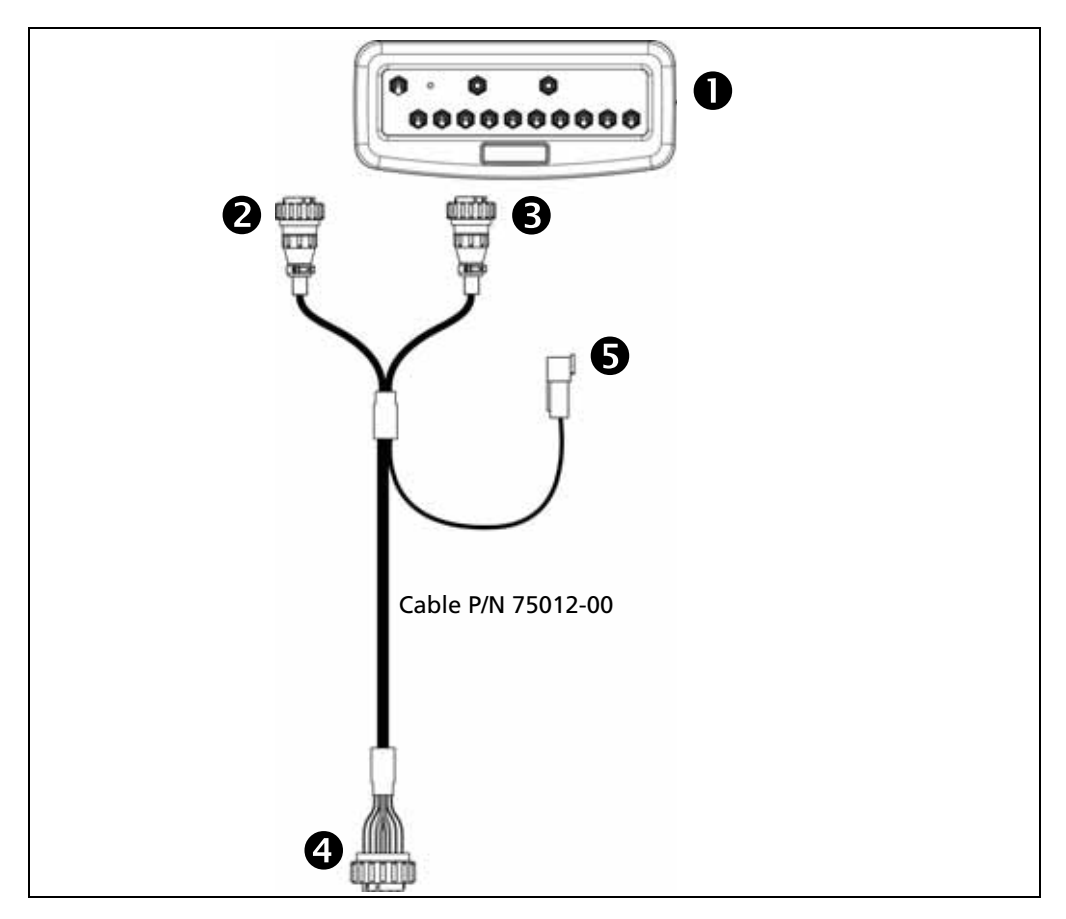

| Item                | Description                       | Trimble part number |
|---------------------|-----------------------------------|---------------------|
| 0                   | EZ-Boom controller                |                     |
| <b>2</b> & <b>B</b> | To EZ-Boom controller             |                     |
| 4                   | To sprayer controller             |                     |
| 6                   | To power bus or 25 Amp power lead |                     |

## **EZ-Boom for Berthoud Raptor, Tenor, Elyte,** Racer EX / EXS: Reverse polarity valves

EZ-Boom Platform kit 79071-00.

In addition to the cable shown on page 49, the reverse polarity system requires two valve relay modules.

For additional system diagrams for the specific sprayer model, see the installation instructions

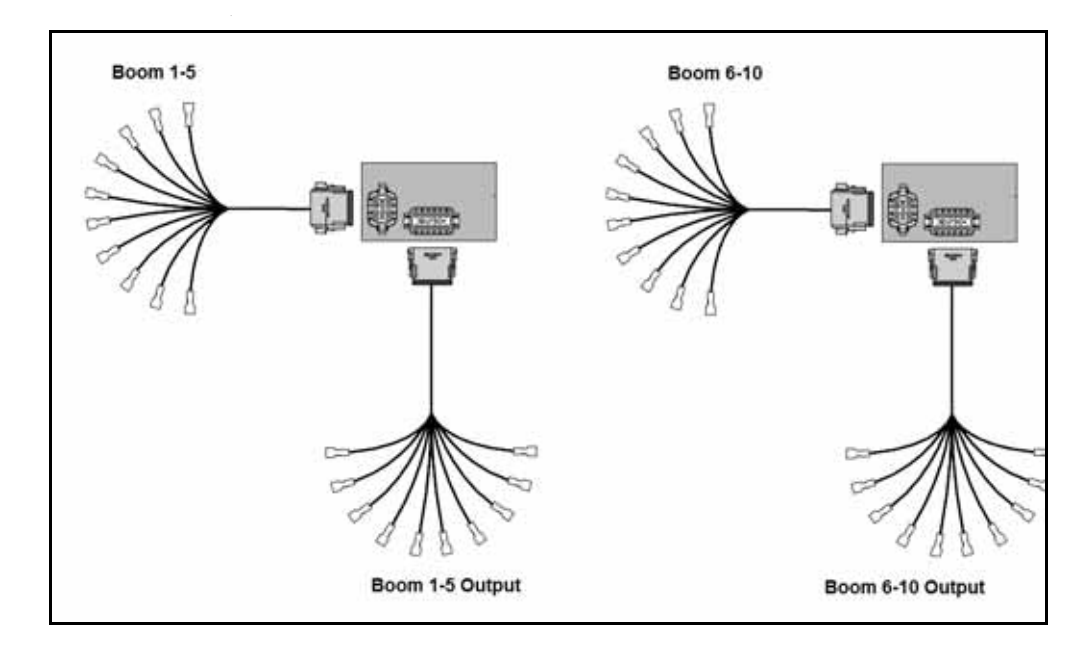

| Item               | Trimble part number |
|--------------------|---------------------|
| Cable              | 79071               |
| Valve relay module | 62841               |

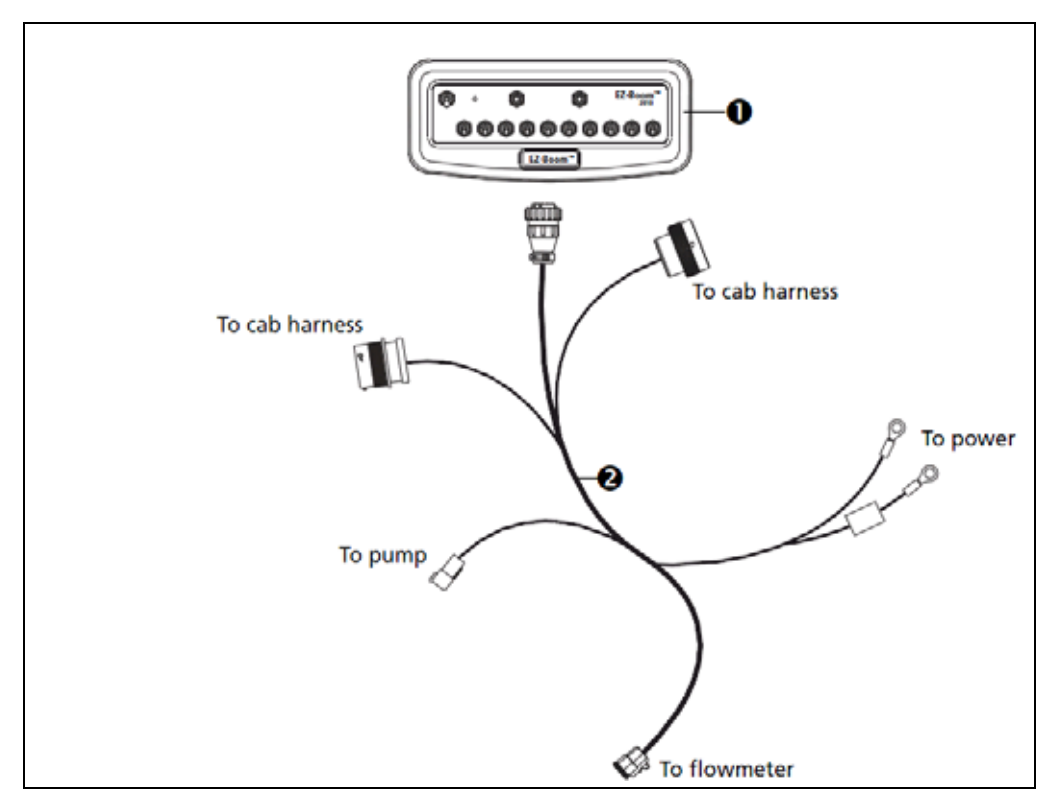

## **RoGator 2007 or Newer: Rate and Section Control**

| Item | Description                                  | Trimble part number |
|------|----------------------------------------------|---------------------|
|      | EZ-Boom platform kit                         | 80082-00            |
| 0    | EZ-Boom controller                           |                     |
| 0    | 7 ft EZ-Boom for RoGator 2007 cable assembly | 80082               |

# **EZ-Boom to Tru Count clutches**

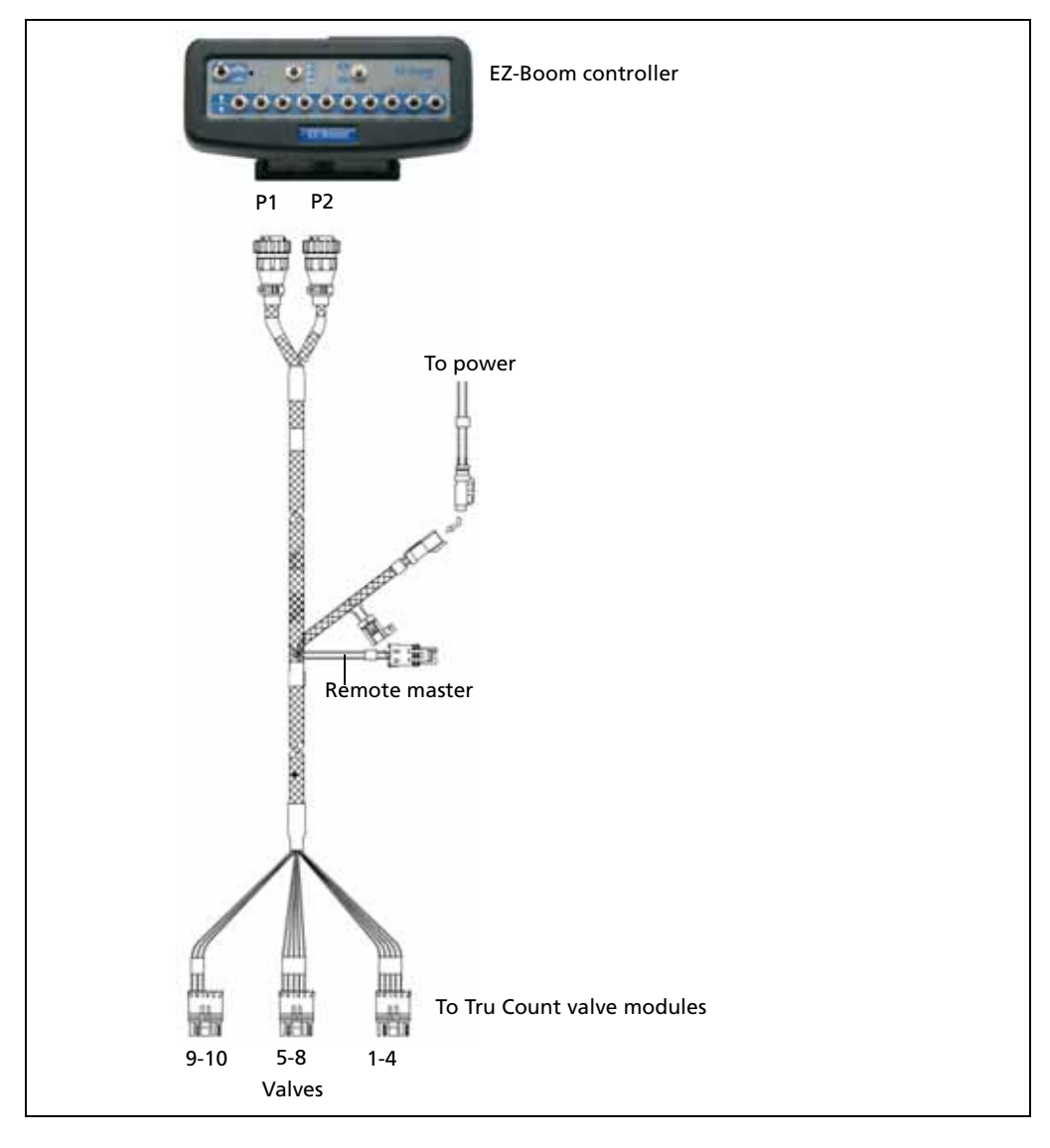

| Item                         | Trimble part number |
|------------------------------|---------------------|
| Cable assy, EZ-Boom to valve | 75368               |

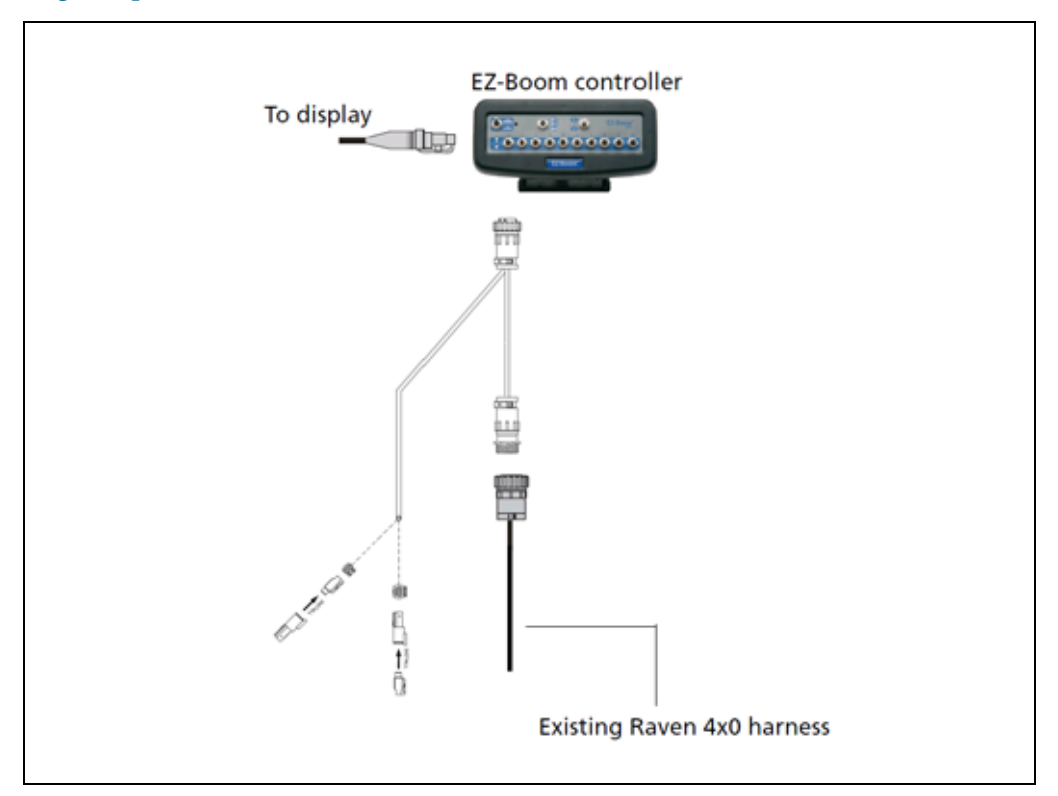

# EZ-Boom controller: SPX 3150, 3185, 3200: Diode jumper

| Item                                                 | Trimble part number |
|------------------------------------------------------|---------------------|
| Case SPX 3150, 3185, 3200: Diode jumper installation | 69982               |

4 Connecting to an External Device